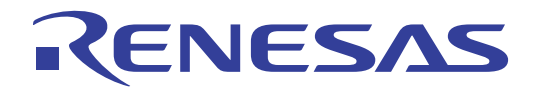

# SH7269 CPU Board 32 R0K572690C00BR

Installation Manual

Renesas 32-Bit RISC Microcomputer SuperH<sup>™</sup> RISC engine Family/SH7260 Series

All information contained in these materials, including products and product specifications, represents information on the product at the time of publication and is subject to change by Renesas Electronics Corporation without notice. Please review the latest information published by Renesas Electronics Corporation through various means, including the Renesas Electronics Corporation website (http://www.renesas.com).

Rev.1.00 2011.12

### Notice

- 1. All information included in this document is current as of the date this document is issued. Such information, however, is subject to change without any prior notice. Before purchasing or using any Renesas Electronics products listed herein, please confirm the latest product information with a Renesas Electronics sales office. Also, please pay regular and careful attention to additional and different information to be disclosed by Renesas Electronics such as that disclosed through our website.
- Renesas Electronics does not assume any liability for infringement of patents, copyrights, or other intellectual property rights of third parties by or arising from the use of Renesas Electronics products or technical information described in this document. No license, express, implied or otherwise, is granted hereby under any patents, copyrights or other intellectual property rights of Renesas Electronics or others.
- 3. You should not alter, modify, copy, or otherwise misappropriate any Renesas Electronics product, whether in whole or in part.
- 4. Descriptions of circuits, software and other related information in this document are provided only to illustrate the operation of semiconductor products and application examples. You are fully responsible for the incorporation of these circuits, software, and information in the design of your equipment. Renesas Electronics assumes no responsibility for any losses incurred by you or third parties arising from the use of these circuits, software, or information.
- 5. When exporting the products or technology described in this document, you should comply with the applicable export control laws and regulations and follow the procedures required by such laws and regulations. You should not use Renesas Electronics products or the technology described in this document for any purpose relating to military applications or use by the military, including but not limited to the development of weapons of mass destruction. Renesas Electronics products and technology may not be used for or incorporated into any products or systems whose manufacture, use, or sale is prohibited under any applicable domestic or foreign laws or regulations.
- 6. Renesas Electronics has used reasonable care in preparing the information included in this document, but Renesas Electronics does not warrant that such information is error free. Renesas Electronics assumes no liability whatsoever for any damages incurred by you resulting from errors in or omissions from the information included herein.
- 7. Renesas Electronics products are classified according to the following three quality grades: "Standard", "High Quality", and "Specific". The recommended applications for each Renesas Electronics product depends on the product's quality grade, as indicated below. You must check the quality grade of each Renesas Electronics product before using it in a particular application. You may not use any Renesas Electronics product for any application categorized as "Specific" without the prior written consent of Renesas Electronics. Further, you may not use any Renesas Electronics. Renesas Electronics shall not be in any way liable for any damages or losses incurred by you or third parties arising from the use of any Renesas Electronics product for an application categorized as "Specific" or for which the product is not intended where you have failed to obtain the prior written consent of Renesas Electronics. The quality grade of each Renesas Electronics product is "Standard" unless otherwise expressly specified in a Renesas Electronics data sheets or data books, etc.
  - "Standard": Computers; office equipment; communications equipment; test and measurement equipment; audio and visual equipment; home electronic appliances; machine tools; personal electronic equipment; and industrial robots.
  - "High Quality": Transportation equipment (automobiles, trains, ships, etc.); traffic control systems; anti-disaster systems; anticrime systems; safety equipment; and medical equipment not specifically designed for life support.
  - "Specific": Aircraft; aerospace equipment; submersible repeaters; nuclear reactor control systems; medical equipment or systems for life support (e.g. artificial life support devices or systems), surgical implantations, or healthcare intervention (e.g. excision, etc.), and any other applications or purposes that pose a direct threat to human life.
- 8. You should use the Renesas Electronics products described in this document within the range specified by Renesas Electronics, especially with respect to the maximum rating, operating supply voltage range, movement power voltage range, heat radiation characteristics, installation and other product characteristics. Renesas Electronics shall have no liability for malfunctions or damages arising out of the use of Renesas Electronics products beyond such specified ranges.
- 9. Although Renesas Electronics endeavors to improve the quality and reliability of its products, semiconductor products have specific characteristics such as the occurrence of failure at a certain rate and malfunctions under certain use conditions. Further, Renesas Electronics products are not subject to radiation resistance design. Please be sure to implement safety measures to guard them against the possibility of physical injury, and injury or damage caused by fire in the event of the failure of a Renesas Electronics product, such as safety design for hardware and software including but not limited to redundancy, fire control and malfunction prevention, appropriate treatment for aging degradation or any other appropriate measures. Because the evaluation of microcomputer software alone is very difficult, please evaluate the safety of the final products or system manufactured by you.
- 10. Please contact a Renesas Electronics sales office for details as to environmental matters such as the environmental compatibility of each Renesas Electronics product. Please use Renesas Electronics products in compliance with all applicable laws and regulations that regulate the inclusion or use of controlled substances, including without limitation, the EU RoHS Directive. Renesas Electronics assumes no liability for damages or losses occurring as a result of your noncompliance with applicable laws and regulations.
- 11. This document may not be reproduced or duplicated, in any form, in whole or in part, without prior written consent of Renesas Electronics.
- 12. Please contact a Renesas Electronics sales office if you have any questions regarding the information contained in this document or Renesas Electronics products, or if you have any other inquiries.
- (Note 1) "Renesas Electronics" as used in this document means Renesas Electronics Corporation and also includes its majorityowned subsidiaries.
- (Note 2) "Renesas Electronics product(s)" means any product developed or manufactured by or for Renesas Electronics.

The following explains the warnings and cautions indicated for the handling of the product.

|           | If the product is improperly handled without regard for this indication, there will be a possibility of inflicting death or heavy wound on persons.         |
|-----------|----------------------------------------------------------------------------------------------------|
|           | If the product is improperly handled without regard for this indication, there will be a possibility of inflicting an injury on persons or physical damage. |
| IMPORTANT | Indicates other important information to be observed when using the product.                                                                                |

In addition to the above, the following will be indicated as necessary.

| The $	riangle$ sign indicates a warning or caution.        |  |  |
|------------------------------------------------------------|--|--|
| Example: Be Careful About Electric Shock                   |  |  |
| The 🛇 sign indicates a prohibition.                        |  |  |
| Example: Do Not Disassemble                                |  |  |
| The  sign indicates a compulsory or directive instruction. |  |  |
| Example: Unplug from Socket                                |  |  |

## Important

Before using this product, be sure to read this manual (installation manual) carefully. Keep this manual, and refer to this when you have questions about this product.

#### About this product:

The term "this product" referred to here mean the product manufactured by Renesas Electronics Corporation.

It does not include the user systems and host machines of the customers.

#### Purpose of use of this product:

This product is developed for only providing users with experience on the specifications and the development environment of the SH7269 Microcomputer, Renesas 32-bit RISC MCU SuperH RISC engine Family. Be sure to use this product correctly according to said purpose of use. Do not use this product for other than its intended purpose of use.

#### For those who use this product:

This product can only be used by those who have carefully read this manual and know how to use it. To use this product, the basic knowledge of electric circuits, logical circuits, and MCUs are required.

#### When using this product:

(1) This product is a development supporting unit for use in your program development and evaluation stages.

In mass-producing your program you have finished developing, be sure to make a judgment on your own risk that it can be put to practical use by performing integration test, evaluation, or some experiment else. (2) In no event shall Renesas be liable for any consequence arising from the use of this product.

(3) This product has been developed by assuming its use for program development and evaluation in laboratories. Therefore, it does not fall under the application of Electrical Appliance and Material Safety Law and protection against electromagnetic interference when used in Japan.

(4) Renesas cannot predict all possible situations or possible cases of misuse where a potential danger exists. Therefore, the warnings written in this manual and the warning labels attached to this product do not necessarily cover all of such possible situations or cases. Be sure to use this product correctly and safely on your own responsibility.

(5) This product is designed for use in program development and evaluation stages. It cannot be embedded in your product for mass-production purposes.

(6) Even if this product has a defect in its MCU, it will not be replaced with a product which has had the MCU defect corrected.

(7) No parts incorporated in this product may be dismantled for diverted use in other products.

(8) When the MCU is mounted into a socket, it is likely to become a loose connection by the vibration and the shock for the CPU board. In this case, install IC again and tighten the screw.

#### Usage restrictions:

This product has been developed as a means of supporting system development by users. Therefore, do not use it as a device used for equipment-embedded applications. Also, do not use it for developing the systems or equipment used for the following purposes either:

- (1) Transportation and vehicular
- (2) Medical (equipment where human life is concerned)
- (3) Aerospace
- (4) Nuclear power control
- (5) Undersea repeater

If you are considering the use of this product for one of the above purposes, be sure to consult Renesas Electronics Corporation, Renesas Solutions Corp., Renesas Electronics Sales Co., Ltd. or your distributor.

#### About product changes:

Renesas is constantly making efforts to improve the design and performance of this product. Therefore, the specifications or design of this product or its manual may be changed without prior notice.

### About the rights:

(1) Renesas assume no responsibility for any damage or infringement on patent rights or any other rights arising from the use of any information, products or circuits presented in this manual.

(2) The information or data in this manual does not implicitly or otherwise grant a license for patent rights or any other rights belonging to Renesas or third parties.

(3) This manual and this product are copyrighted, with all rights reserved by Renesas. This manual may not be copied, duplicated or reproduced, in whole or part, without prior written consent of Renesas.

### About figures:

The figures in this manual may not all represent exactly the actual object.

### WEEE Directive

Renesas development tools and products are directly covered by the European Union's Waste Electrical and Electronic Equipment, (WEEE), Directive 2002/96/EC.

As a result, this equipment, including all accessories, must not be disposed of as household waste but through your locally recognised recycling or disposal schemes.

As part of our commitment to environmental responsibility Renesas also offers to take back the equipment and has implemented a Tools Product Recycling Program for customers in Europe. This allows you to return equipment to Renesas for disposal through our approved Producer Compliance Scheme.

To register for the program, click here "http://www.renesas.

# TABLE OF CONTENTS

| TABLE O    | F CONTENTS                                                                         | i        |
|------------|------------------------------------------------------------------------------------|----------|
| 1. Introdu | ction                                                                              | 1-1      |
| 1.1        | Overview                                                                           | 1-1      |
| 1.2        | Usage Precautions                                                                  | 1-1      |
| 1.2.1      | Symbols Used                                                                       | 1-2      |
| 1.3        | Installation Procedure                                                             | 1-3      |
| 1.4        | Product Behavior                                                                   | 1-3      |
| 1.5        | What You Need to Get Started (Not included in this product)                        | 1-4      |
| 1.5.1      | Recommended Host Computer Environment                                              | 1-4      |
| 2. Setting | Up the Hardware                                                                    | 2-1      |
| 2.1        | SH7269 CPU Board and the E10A-USB Emulator Configuration                           | 2-1      |
| 2.2        | Switch Setting                                                                     | 2-1      |
| 2.2.1      | SH7269 CPU Board DIP Switches Setting                                              | 2-2      |
| 2.2.2      | SH7269 CPU Board Jumper Switch Setting                                             | 2-3      |
| 2.3        | System Connections and Power-On                                                    | 2-4      |
| 2.3.1      | Connecting the SH7269 CPU Board only                                               | 2-4      |
| 2.3.2      | Connecting the SH7269 CPU Board and the SH7269 optional board (M3A-HS64G01 or M3A- | HS64G02) |
|            |                                                                                    | 2-4      |
| 2.4        | Disconnect the System Power Supply                                                 | 2-5      |
| 3. Setting | Up the Software                                                                    | 3-1      |
| 3.1        | About the High-performance Embedded Workshop                                       | 3-1      |
| 3.1.1      | High-performance Embedded Workshop Installation                                    | 3-1      |
| 3.2        | Set Up the E10A-USB Emulator Software                                              | 3-4      |
| 3.2.1      | E10A-USB Software Installation Procedure                                           | 3-4      |
| 3.2.2      | Set Up the E10A-USB Emulator                                                       |          |
| 4. Execut  | ing the Software                                                                   | 4-1      |
| 4.1        | Execute the Sample Software                                                        | 4-1      |
| 4.1.1      | Prepare to Download the Sample Software                                            | 4-1      |
| 4.1.2      | SH7269 CPU Board and E10A-USB Startup (High-performance Embedded Workshop Startup) | )4-1     |
| 4.1.3      | E10A-USB Emulator Connection Error Dialog                                          | 4-5      |
| 4.1.4      | How to Download the Sample Software                                                | 4-7      |
| 5. Creatir | ng and Running a New Project Workspace                                             | 5-1      |
| 5.1        | Create a New Project Workspace                                                     | 5-1      |
| 5.1.1      | Prepare to Create a New Project Workspace                                          | 5-1      |
| 5.1.2      | How to Create a New Project Workspace                                              | 5-1      |

| 5.2   | How To Set Up the Flash Memory Download           |  |
|-------|---------------------------------------------------|--|
| 5.2.1 | Set Up the Flash Memory Download                  |  |
| 5.2.2 | Specify the Command Batch File Before Downloading |  |
| 5.2.3 | Activate the Command Line Window                  |  |
| 5.3   | Add/Modify Hardware Setup Files                   |  |
| 5.3.1 | Copy Hardware Setup Files                         |  |
| 5.3.2 | Remove the Standard Source Files                  |  |
| 5.3.3 | Add Hardware Setup Files                          |  |
| 5.3.4 | Set Compiler Options                              |  |
| 5.3.5 | Set Link/Library                                  |  |
| 5.3.6 | Describe the Main Function (For Operation Check)  |  |

# 1. Introduction

### 1.1 Overview

This product consists of the SH7269 CPU Board (board part number: R0K572690C000BR) and the sample software. This installation manual describes mainly how to set up the SH7269 CPU Board hardware and software. Refer to manuals in CD-ROM attached with this product for the User's manual, SH7269 hardware and programming manuals.

If any of above items is missing or damaged, please contact Renesas Electronics Corporation, Renesas Solutions Corp. or Renesas Electronics Sales Co., Ltd. or its distributor.

### To Ensure Safe and Correct Use

Safety precaution:

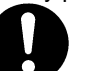

- This manual uses various pictorial indications to ensure the correct use of the product and thereby prevent inflicting an injury on users or other people or causing damage to property.
- These pictorial indications are explained in Section 1.2, "Usage Precautions." Be sure to understand the contents written in that section before you use the product.

### 1.2 Usage Precautions

The precautions described here must be observed in order to prevent inflicting an injury on users or other people or causing damage to property, and to ensure that this product is used safely.

To ensure the correct use, be sure to read these precautions and understand the written contents before you use the product. Not all precautions described in this manual relate to the Renesas product alone, some of them apply to an entire personal computer system incorporating the Renesas product also.

The following explains the warnings and cautions indicated for the handling of this product.

➤Warning Indication

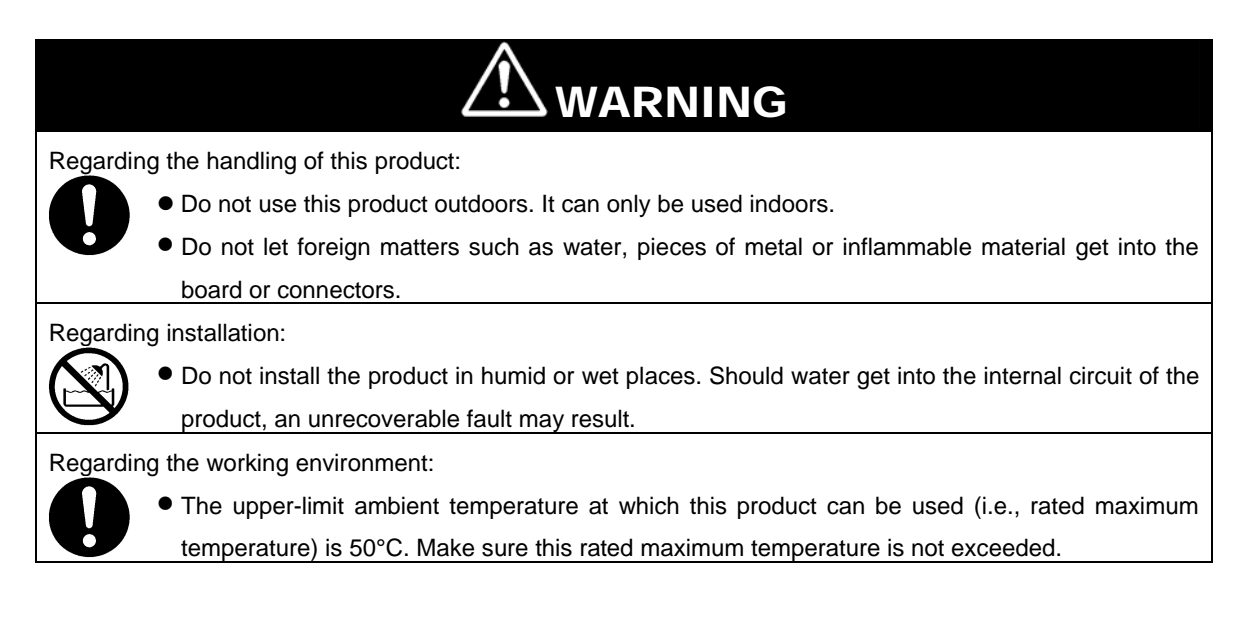

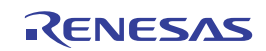

≻Caution Indication

| CAUTION                                                                                                    |
|----------------------------------------------------------------------------------------------------|
| Regarding the reconstruction of this product:                                                                        |
| Do not reconstruct this product. If the product has got out of order for reasons of disassembly or                   |
| reconstruction, requests for repair may not be accepted.                                                             |
| Regarding the handling of this product:                                                                              |
| • Handle this product with caution, not to let it drop or fall down or apply strong mechanical shock.                |
| • Do not touch the communication interface connector pins or other connector pins directly with                      |
| your hand. The internal circuit may be broken by static electricity.                                                 |
| When moving this product to another place of installation, be careful not to apply strong vibration                  |
| or mechanical shock to it.                                                                                           |
| <ul> <li>After connecting each piece of equipment with cable, check the cables again to see that they are</li> </ul> |
| connected correctly. For details on how to connect, refer to Chapter 2, "Setting Up the                              |
| Hardware".                                                                                                    |
| <ul> <li>Before turning on the power for each connected piece of equipment, make sure you've finished</li> </ul>     |
| connecting all cables. Do not connect or disconnect any cable when the power is turned ON.                           |
| Regarding the operating procedure for this product:                                                                  |
| Note • Exceptional conditions or precautions are noted in an operation procedure or explanatory                      |
| description when it is necessary to call the user's attention.                                                       |
|                                                                                                    |

### 1.2.1 Symbols Used

Table 1.2.1 lists the symbols used in this manual.

### Table 1.2.1 Symbols

| Symbol                | Description                                                             |
|-----------------------|-------------------------------------------------------------------------|
| [Menu -> Menu Option] | The arrow "->" indicates menu options.                                  |
|                       | Example: [File] -> [Save As]                                            |
| "File name"           | " " is used to indicate file names, directory, or button of dialog box. |
| "Directory"           | Example :"C:\Workspace\Sample_software\sh7269_sample"                   |
| "Button"              | "OK" button                                                             |
|                       | "resetprg.c"                                                            |

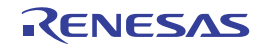

### 1.3 Installation Procedure

In this manual, follow the procedure indicated in Figure 1.3.1 to install the SH7269 CPU Board.

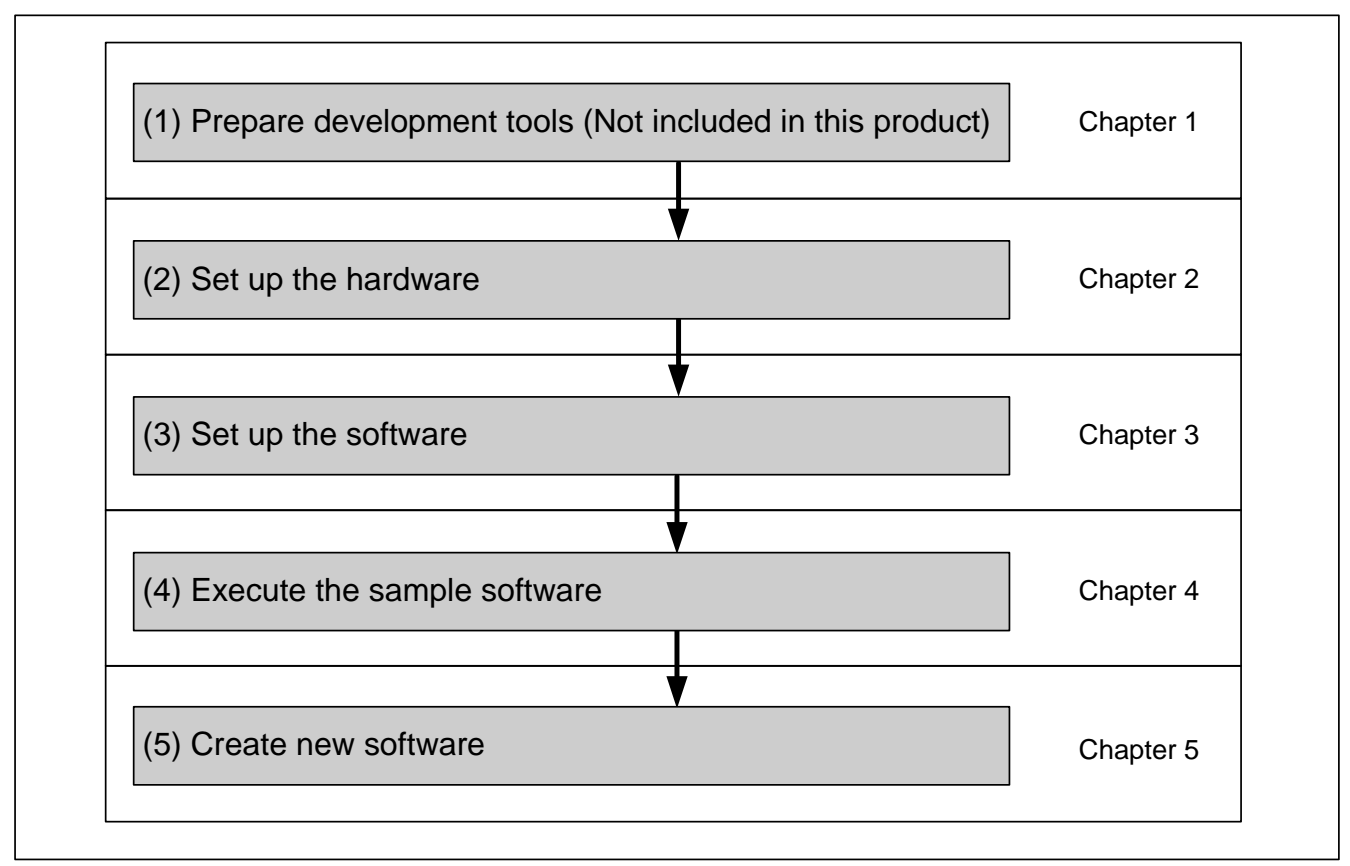

Figure 1.3.1 SH7269 CPU Board Installation Procedure

### 1.4 Product Behavior

This product (hardware and software) was developed for only providing users with experience on the specifications and development environment of the SH7269 MCU, and does not guarantee the results arising from the use of this product.

To use this product, the type of the host computer is specified for its operating environment (IBM PC/AT and its compatible). However, it only indicates the operating environment assumed by Renesas, and does not guarantee that the SH7269 CPU Board operates normally in all relevant types of machines or in all relevant environments (e.g., device driver and peripheral devices).

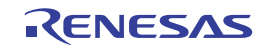

### 1.5 What You Need to Get Started (Not included in this product)

Following items are not included in this product and should be prepared by user.

#### ≻For the SH7269 CPU Board

Prepare following power supply to supply power to the SH7269 CPU Board.

### Table 1.5.1 Power Supply (For the SH7269 CPU Board)

| No. | Item                                 | Remarks    |
|-----|--------------------------------------|------------|
| 1   | 5 V DC output regulated power supply | 1.5 A min. |

≻For the Development Environment

This manual describes how to install this product using the Renesas development tools.

To install this product as described in this manual, prepare following Renesas development tools.

#### Table 1.5.2 Renesas Development Tools

| No. | Item                                                   | Part number                     | Applicable Version              |
|-----|--------------------------------------------------------|---------------------------------|---------------------------------|
| 2   | E10A-USB Emulator for the SuperH RISC engine<br>Family | HS0005KCU02H or<br>HS0005KCU01H | Supports the SH-2A device group |
| 3   | SuperH RISC engine C/C++ Compiler Package              | R0C40700XSW09R                  | Ver.9.03 release02 or later     |
| 4   | Integrated development environment tool                | -                               | Ver.4.07.00 or later            |
|     | High-performance Embedded Workshop                     |                                 |                                 |

Notes:

(1) If you already have the E10A-USB emulator and are using any MCUs other than the SH-2A group, purchase a license tool for device group additions to use additional MCUs (not included in this product).

(2) For details on how to set up a new device group in the E10A-USB emulator, refer to 3.2.2, "Set Up the E10A-USB Emulator" in this manual.

### 1.5.1 Recommended Host Computer Environment

Followings are the recommended operation environment to use the above Renesas development tools.

#### Table 1.5.3 Operating Environment for the Renesas Development Tools

| Host Computer Specifications | IBM PC/AT Series and Compatibles                                                                                                    |  |  |  |
|------------------------------|----------------------------------------------------------------------------------------------------|--|--|--|
| CPU                          | IBM PC or its compatible machine with Pentium III or later (600 MHz or higher recommended) and USB 1.1/2.0 port (full-speed)        |  |  |  |
| Memory                       | 128 MB or bigger (at least twice the load module size recommended)                                                                  |  |  |  |
| Hard disk                    | 100 MB of available hard-disk space                                                                                                 |  |  |  |
|                              | (To reserve the swap area in the hard disk, at least twice of the memory size must be available. Four times or bigger recommended.) |  |  |  |
| OS                           | Windows 2000, Windows XP, Windows Vista (32-bit edition)                                                                            |  |  |  |
|                              | Windows 7 (32-bit edition, 64-bit edition)                                                                                          |  |  |  |

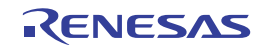

# 2. Setting Up the Hardware

### 2.1 SH7269 CPU Board and the E10A-USB Emulator Configuration

Figure 2.1.1 shows the configuration of the SH7269 CPU Board and the E10A-USB emulator.

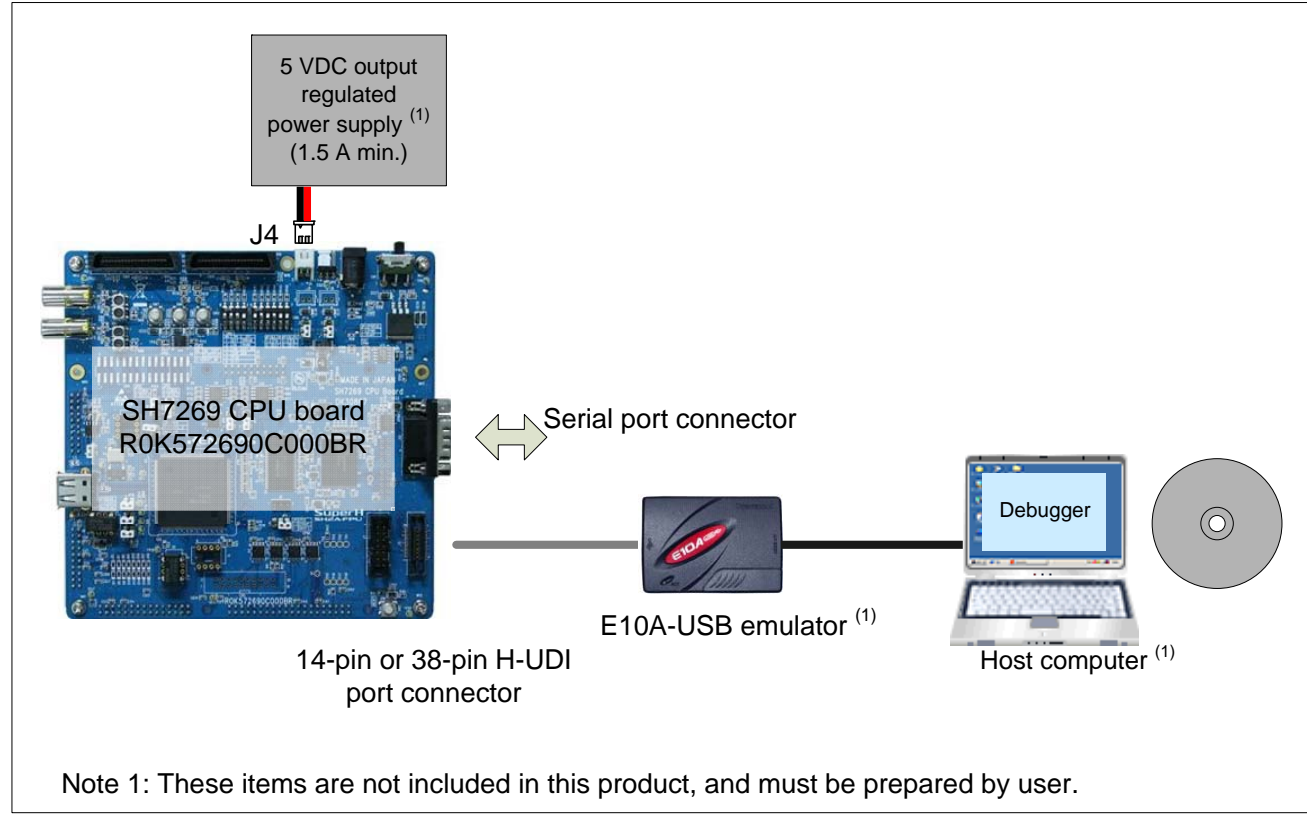

Figure 2.1.1 SH7269 CPU Board and the E10A-USB Emulator Configuration

### 2.2 Switch Setting

Following describes the SH7269 CPU Board switch setting.

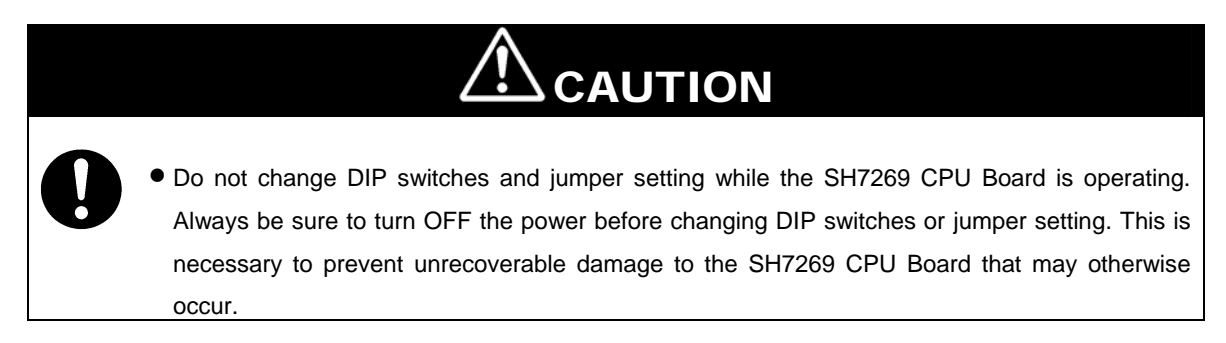

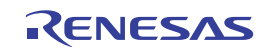

### 2.2.1 SH7269 CPU Board DIP Switches Setting

To use the SH7269 CPU Board as described in this manual, be sure to set the DIP switches (SW5 and SW6) to its default setting as shown in Figure 2.2.1, and listed in Table 2.2.1 and Table 2.2.2.

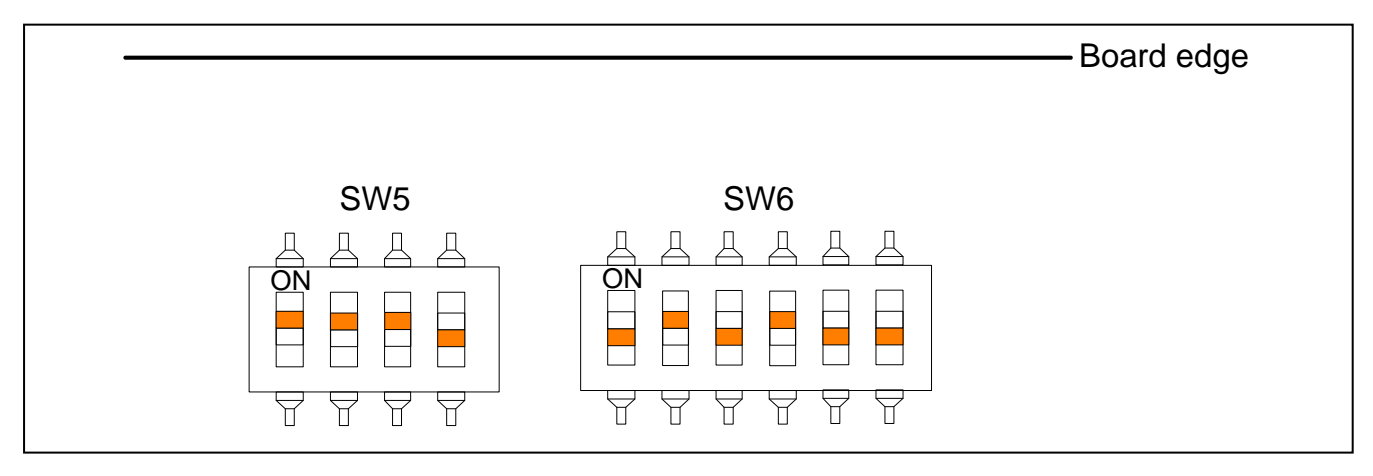

### Figure 2.2.1 DIP Switches Setting

### Table 2.2.1 System Setting DIP Switches Setting (SW5)

| Number | Function             | Default | Description                                                       |
|--------|----------------------|---------|-------------------------------------------------------------------|
| SW5-1  | Clock operation mode | ON      | Clock operation mode 0                                            |
| SW5-2  | Boot mode(MD_BOOT0)  | ON      | Boots from the memory (with 16 bits bus width) which is connected |
| SW5-3  | Boot mode(MD_BOOT1)  | ON      | to the CS0 space(boot mode 0)                                     |
| SW5-4  | Boot mode(MD_BOOT2)  | OFF     |                                                                   |

#### Table 2.2.2 User DIP Switches Setting (SW6)

| No.   | Function                            | Default | Description                       |
|-------|-------------------------------------|---------|-----------------------------------|
| SW6-1 | Connection(EXT#/SDRAM)              | OFF     | Connected to the SDRAM            |
| SW6-2 | Connection(SD#/NAND)                | ON      | Connected to the SD/MMC card slot |
| SW6-3 | Connect the option                  | OFF     | Connected to the SD card slot     |
|       | board(VIN#/EXT_SD)                  |         |                                   |
| SW6-4 | Connect the option board(SSIF#/IEB) | ON      | D/A converter                     |
| SW6-5 | User DIP switch                     | OFF     | -                                 |
| SW6-6 | Input port                          | OFF     | -                                 |

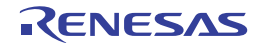

### 2.2.2 SH7269 CPU Board Jumper Switch Setting

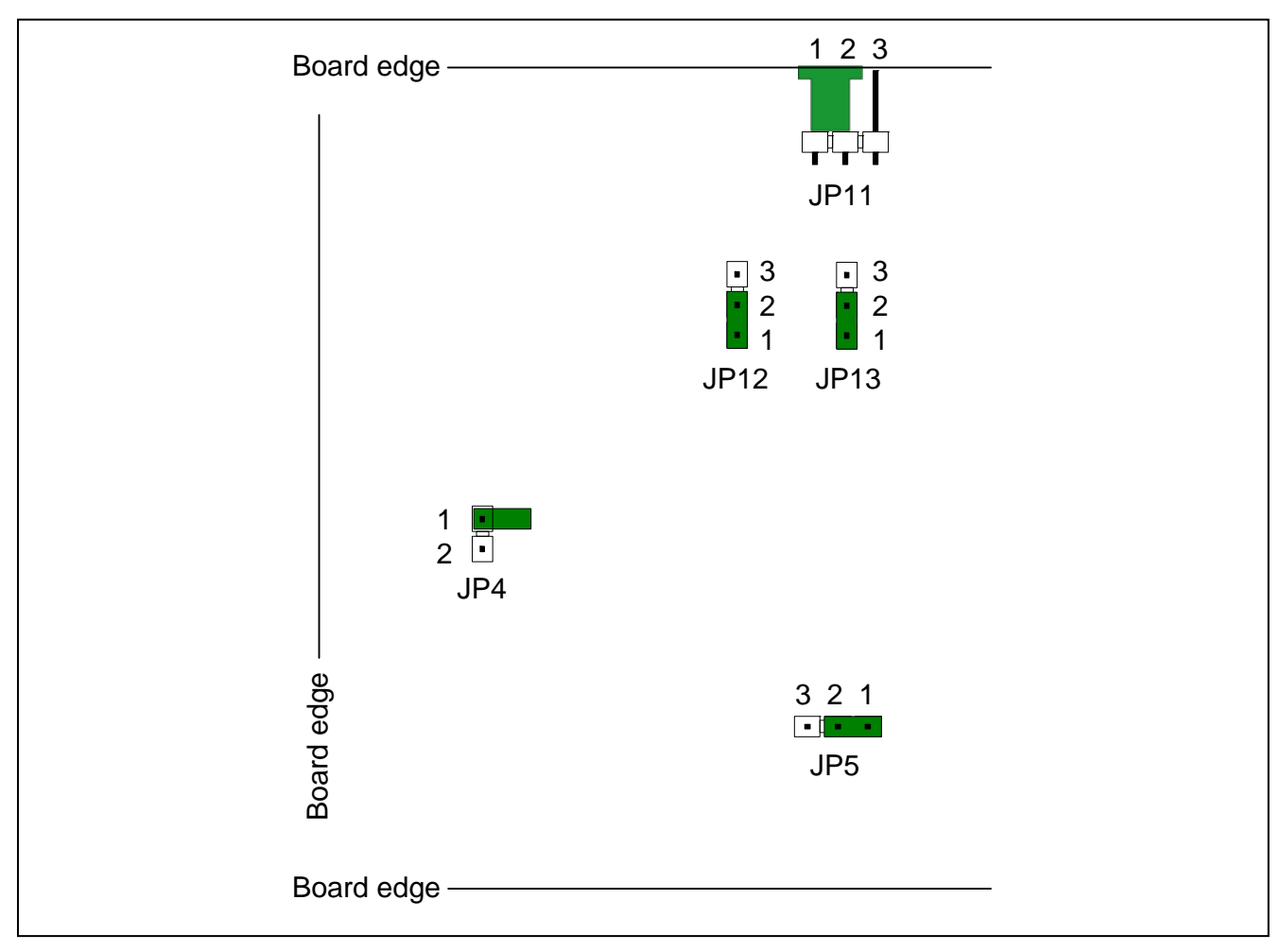

To use the SH7269 CPU Board as described in this manual, be sure to set the jumpers to their default setting as shown in Figure 2.2.2 and Table 2.2.3.

### Figure 2.2.2 Jumper Setting

### Table 2.2.3 SH7269 Group Power Supply Switch Jumper Setting (JP4, JP5, JP11 to JP13)

| No.  | Default | Description                                           |  |
|------|---------|-------------------------------------------------------|--|
| JP4  | Open    | Connects PB18 as the A18 (NOR Flash)                  |  |
| JP5  | 1-2     | Connects the PC0/CS0# (NOR Flash)                     |  |
| JP11 | 1-2     | Supplies the power from J4                            |  |
| JP12 | 1-2     | 3.3V fixed power supply voltage (supplied from U18)   |  |
| JP13 | 1-2     | 1.25 V fixed power supply voltage (supplied from U16) |  |

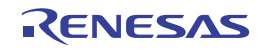

### 2.3 System Connections and Power-On

Be sure to turn OFF the host computer, and not to connect the E10A-USB emulator and the host computer by a USB cable. Then, follow the procedure below.

### 2.3.1 Connecting the SH7269 CPU Board only

- 1. Connect the attached power cable (black: GND, red: +5 V) with the 5 V DV output regulated power supply.
- 2. Be sure that the SH7269 CPU Board is turned OFF, and connect the other side of the attached power cable (black: GND, red: +5 V) with the power supply connector (J4).
- 3. Attach the user interface cable to the connector on the target side of the E10A-USB emulator.
- 4. Attach a USB cable to the connector on the host side of the E10A-USB emulator.
- 5. Turn ON the host computer (Start the operating system).
- 6. Turn ON the SH7269 CPU Board (Turn the power ON).

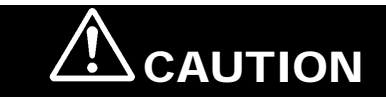

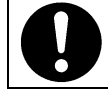

• Make sure the connector is not reversed before connecting with the cable. Failure to do so will result in a FIRE HAZARD and will damage the SH7269 CPU Board and the E10A-USB emulator.

# 2.3.2 Connecting the SH7269 CPU Board and the SH7269 optional board (M3A-HS64G01 or M3A-HS64G02)

- 1. Plug the attached AC adapter into the electrical outlet.
- 2. Be sure that the SH7269 optional board is turned OFF, and connect the attached AC adapter with the AC adapter jack (M3A-HS64G01: J19, M3A-HS64G02: J18).
- 3. Connect the user interface cable to the connector on the target side of the E10A-USB emulator cable.
- 4. Connect a USB cable to the connector on the host side of the E10A-USB emulator.
- 5. Turn ON the host computer (Start the operating system).
- 6. Turn ON the SH7269 optional board (Turn the power ON).

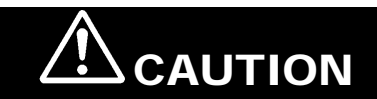

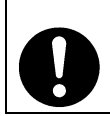

 Be sure to use the attached AC adapter. Failure of the connection will result in a FIRE HAZARD and will damage the SH7269 CPU Board, optional board and the E10A-USB emulator.

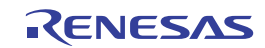

### 2.4 Disconnect the System Power Supply

Follow the procedure below to disconnect the system power supply.

- 1. Disconnect E10A-USB emulator from the High-performance Embedded Workshop.
- 2. Turn OFF the SH7269 CPU Board.
- 3. Exit the High-performance Embedded Workshop, and turn OFF the host computer.

| 0. | Unless the above power-on sequence is followed, unrecoverable damage may occur to the SH7269 CPU Board or the E10A-USB emulator or both. |
|----|----------------------------------------------------------------------------------------------------|

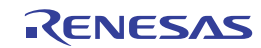

This page intentionally left blank.

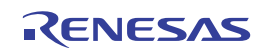

# 3. Setting Up the Software

### 3.1 About the High-performance Embedded Workshop

The High-performance Embedded Workshop is an integrated development environment with a graphical user interface to simplify the development and debug of applications written in C/C++ and assembly languages for use in Renesas MCUs. Software development on the SH7269 CPU Board is carried out by the High-performance Embedded Workshop. For more information about the High-performance Embedded Workshop, refer to the High-performance Embedded Workshop 4 User's Manual. Following section describes how to install the High-performance Embedded Workshop.

### 3.1.1 High-performance Embedded Workshop Installation

 Execute "HewInstMan.exe" stored in the cross tool CD-ROM (SuperH RISC engine C/C++ Compiler Package). The Install Manager will start up automatically. Click "Installation".

| High-performance Embedded Works | hop Install Manager                                                                                                    | × |
|---------------------------------|----------------------------------------------------------------------------------------------------|---|
|                                 | Read first                                                                                                    |   |
| Everywhere you imagine.         | Installation                                                                                                    |   |
| Multi installation              | Maintenance                                                                                                    |   |
| Active<br>High-performance      | Input User Information                                                                                                    |   |
| Switch over                     | Detail<br>The High-performance Embedded Workshop Install<br>Manager is the utility that guides you through steps<br>as you install the integrated development<br>environment High-performance Embedded Workshop.<br>It permits you to install two or more instances of the<br>High-performance Embedded Workshop in a single<br>PC. |   |
|                                 | Exit                                                                                                    |   |

Figure 3.1.1 Installation Procedure (1/4)

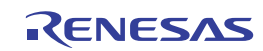

(2) Following dialog box will appear as Figure 3.1.2. Click "Next".

| Shoice of an installation mode                                                      | × |  |
|-------------------------------------------------------------------------------------|---|--|
| Please choose an installation method.                                               |   |  |
|                                                                                     |   |  |
| Install a High-performance Embedded Workshop for the first time.                    |   |  |
| This method creates one High-performance Embedded Workshop folder in your PC.       |   |  |
|                                                                                     |   |  |
| See at the precautions.                                                             |   |  |
|                                                                                     |   |  |
|                                                                                     |   |  |
|                                                                                     |   |  |
| C Install a new High-performance Embedded Workshop                                  |   |  |
| This method creates multiple High-performance Embedded Workshop folders in your PC. |   |  |
|                                                                                     |   |  |
|                                                                                     |   |  |
|                                                                                     |   |  |
| Click Next. You'll be brought to [Select Installer Execution File].                 |   |  |
|                                                                                     |   |  |
|                                                                                     |   |  |
|                                                                                     |   |  |
| Next Exit                                                                           |   |  |
|                                                                                     |   |  |

Figure 3.1.2 Installation Procedure (2/4)

Note: If the High-performance Embedded Workshop is already installed, select the "Install a new High-performance Embedded Workshop" radio button to install it in another directory.

- (3) Follow the on-screen instructions to continue.
- (4) Install the AutoUpdate Utility. Click "Next".

| Renesas AutoUpdate Utility V.1.04.00 - InstallShield Wizard |                                                                                                    | × |
|-------------------------------------------------------------|----------------------------------------------------------------------------------------------------|---|
|                                                             | Welcome to the InstallShield Wizard for Renesas<br>AutoUpdate Utility V.1.04.00<br>The InstallShield® Wizard will install Renesas AutoUpdate<br>Utility V.1.04.00 on your computer. To continue, click<br>Next. |   |
| < Back Cancel                                               |                                                                                                    |   |

Figure 3.1.3 Installation Procedure (3/4)

Note: If the "AutoUpdate Utility" checkbox is not ticked, above window as Figure 3.1.3 will not appear.

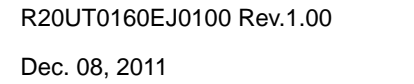

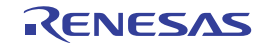

(5) Follow the on-screen instructions to continue installation. When all installation is completed, the following window will appear as Figure 3.1.4. Click "Exit".

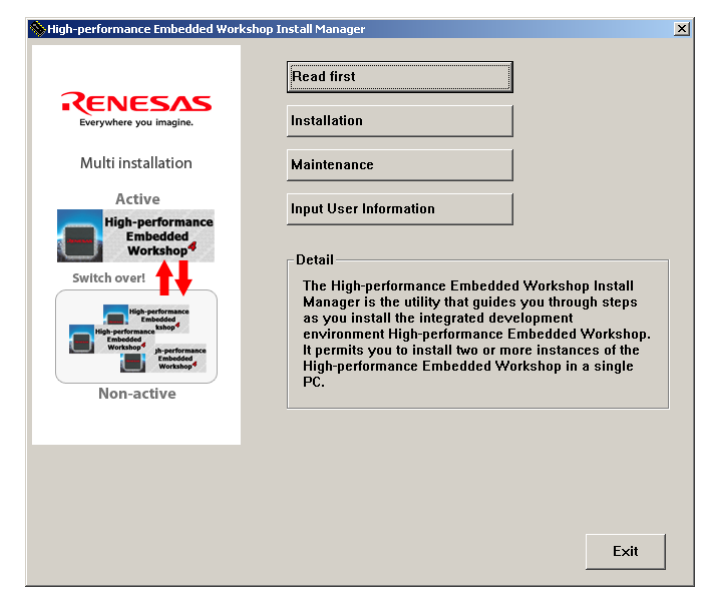

Figure 3.1.4 Installation Procedure (4/4)

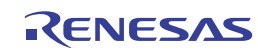

### 3.2 Set Up the E10A-USB Emulator Software

This section explains how to set up the E10A-USB emulator software.

### 3.2.1 E10A-USB Software Installation Procedure

(1) Execute "HewInstMan.exe" stored in the E10A-USB emulator software CD-ROM. The Install Manager will start up automatically. Click "Standard Install (Recommended)".

| 💊 High-performance Embedded                              | Workshop Install Manager                                                                                                    | X |
|----------------------------------------------------------|----------------------------------------------------------------------------------------------------|---|
|                                                          | Read first                                                                                                    |   |
| RENESAS<br>Everywhere you imagine.                       | Standard Install (Recommended)                                                                                                    |   |
| Multi installation                                       | Muiti Install<br>Maintenance                                                                                                    |   |
| Active                                                   |                                                                                                    |   |
| High-performance<br>Embedded<br>Workshop<br>Switch over! | Detail<br>The Install Manager is the utility that guides you<br>through steps as you install the integrated<br>development environment High-performance<br>Embedded Workshop. It permits you to install two or<br>more instances of the High-performance Embedded<br>Workshop in a single PC. |   |
| Non-active                                               |                                                                                                    | 1 |
|                                                          | Exit                                                                                                    |   |

Figure 3.2.1 E10A-USB Software Installation Procedure (1/7)

Note: If the High-performance Embedded Workshop is already installed, select the "Multi Install" to install it in another directory.

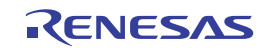

(2) Following dialog box will appear as Figure 3.2.2. Tick the checkbox of the software to install and click "Install".

| S Choose software                                                                                                    |      |
|----------------------------------------------------------------------------------------------------|------|
| Please choose software to install.                                                                                                    |      |
| <ul> <li>E10A-USB Emulator Debugger (Common Module)</li> <li>E10A-USB Emulator Debugger (Device Group Module)</li> <li>AutoUpdate</li> <li>Test program</li> </ul> | <    |
| Detail<br>Please choose from the list (it will installed one-by-one by this order)                                                                                 |      |
| Please click [Install] after choosing software to install.                                                                                                    |      |
| Install                                                                                                    | Exit |

Figure 3.2.2 E10A-USB Software Installation Procedure (2/7)

(3) Following dialog box will appear as Figure 3.2.3. Select "SuperH RISC engine Family SH-2A Device Group", a desired device (e.g. SH72691) and click "Next".

| E10A-USB Device Selector - In | stallShield Wizard                                                                                                    |                                                                                                    | ×      |
|-------------------------------|----------------------------------------------------------------------------------------------------|----------------------------------------------------------------------------------------------------|--------|
| Select Device Group           |                                                                                                    |                                                                                                    |        |
|                               | Please select device group.<br>Super H RISC engine Family SH-2 Device Group<br>Super H RISC engine Family SH-2A Device Group<br>Super H RISC engine Family SH-3 Device Group<br>Super H RISC engine Family SH-4A Device Group<br>Super H RISC engine Family SH-4A Device Group<br>Super H RISC engine Family SH-Mobile Ouvice Group<br>Super H RISC engine Family SH-Mobile G1 Device Group<br>Super H RISC engine Family SH-Mobile G1 Device Group<br>Super H RISC engine Family SH-Mobile Device Group<br>Super H RISC engine Family SH-Mobile Device Group<br>Super H RISC engine Family SH-Mobile Device Group<br>Super H RISC engine Family SH-Mobile Device Group<br>Super H RISC engine Family SH-4L-DSP Device Group<br>HSS Family HSS Device Group<br>(Search device name) | SH7261_FPULESS<br>SH72611<br>SH72612<br>SH72620<br>SH72621<br>SH72622<br>SH72623<br>SH72630<br>SH72631<br>SH72633<br>SH72680<br>SH72680<br>SH72681<br>SH72680<br>SH72681 |        |
|                               | Device name is searched. Please input a device name.<br>(SHxxxx/H8xxxx)                                                                                                    | SH7285<br>SH7286<br>SH7670<br>SH7671<br>SH7672<br>SH7673                                                                                                    | ×      |
| InstallShield                 | < <u>B</u> ack <u>N</u> ext >                                                                                                    |                                                                                                    | Cancel |

Figure 3.2.3 E10A-USB Software Installation Procedure (3/7)

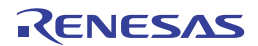

(4) Installation will start. Click "Next". Follow the on-screen instructions to continue installation.

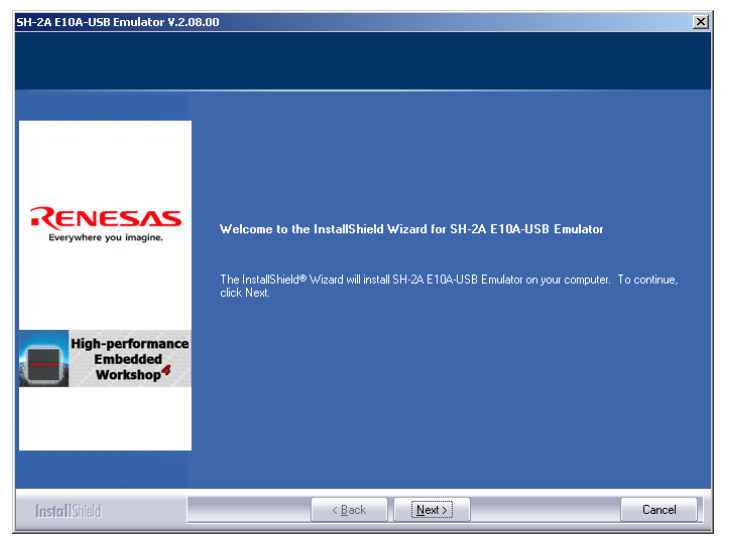

Figure 3.2.4 E10A-USB Software Installation Procedure (4/7)

(5) Click "Next" to install the AutoUpdate Utility.

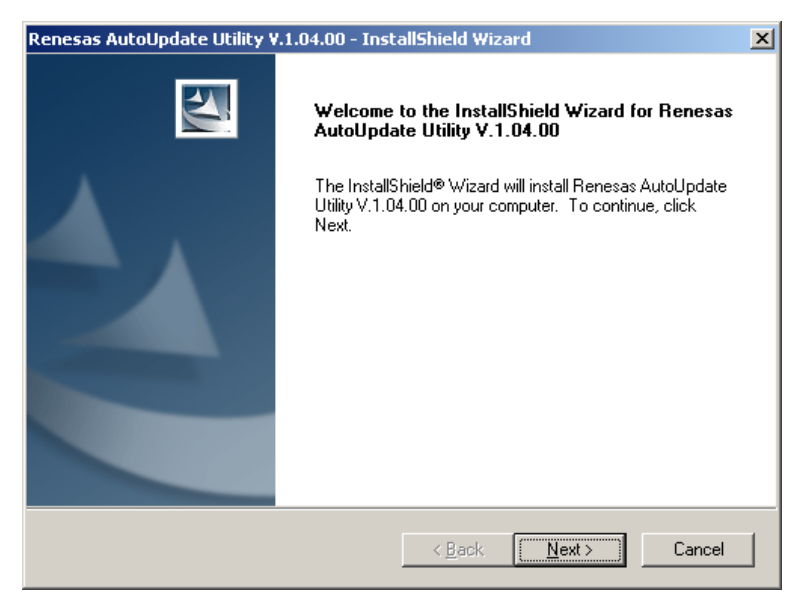

Figure 3.2.5 E10A-USB Software Installation Procedure (5/7)

Note: If the "AutoUpdate Utility" checkbox is not ticked, above dialog box will not appear.

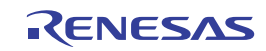

(6) Following window as Figure 3.2.6 will appear after the installation is completed. Click "Finish".

| Renesas AutoUpdate Utility V.1.04.00 - InstallShield Wizard |                                                 |  |  |  |
|-------------------------------------------------------------|-------------------------------------------------|--|--|--|
|                                                             | InstallShield Wizard Complete                   |  |  |  |
|                                                             | Setup has finished installing on your computer. |  |  |  |
|                                                             |                                                 |  |  |  |
|                                                             | < Back <b>(Finish</b> ) Cancel                  |  |  |  |

Figure 3.2.6 E10A-USB Software Installation Procedure (6/7)

(7) Following window will appear when all installation is completed. Click "Exit".

| High-performance Embedded Works                        | hop Install Manager         | ×    |
|--------------------------------------------------------|-----------------------------|------|
|                                                        | Installation has completed. |      |
| Multi installation                                     |                             |      |
| Active                                                 |                             |      |
| High-performance<br>Embedded<br>Workshop               |                             |      |
| Switch over!                                           |                             |      |
| High-performance<br>Embedded                           |                             |      |
| High-performance<br>Embedded<br>Workshop p-performance |                             |      |
| Workshop4                                              |                             |      |
| Non-active                                             |                             |      |
|                                                        |                             |      |
|                                                        |                             |      |
|                                                        |                             |      |
|                                                        |                             |      |
|                                                        |                             | Exit |

Figure 3.2.7 E10A-USB Software Installation Procedure (7/7)

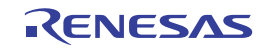

### 3.2.2 Set Up the E10A-USB Emulator

### (i) Set Up New Firmware

This section explains how to set up the E10A-USB emulator for the first time.

When the installed E10A-USB emulator firmware supports the SH-2A device group, skip this step and go to paragraph (ii) "Setup the E10A-USB Emulator Driver".

To setup the firmware, follow the on-screen instructions to change the DIP switches on the E10A-USB emulator. Figure 3.2.8 shows the DIP switches on the E10A-USB emulator.

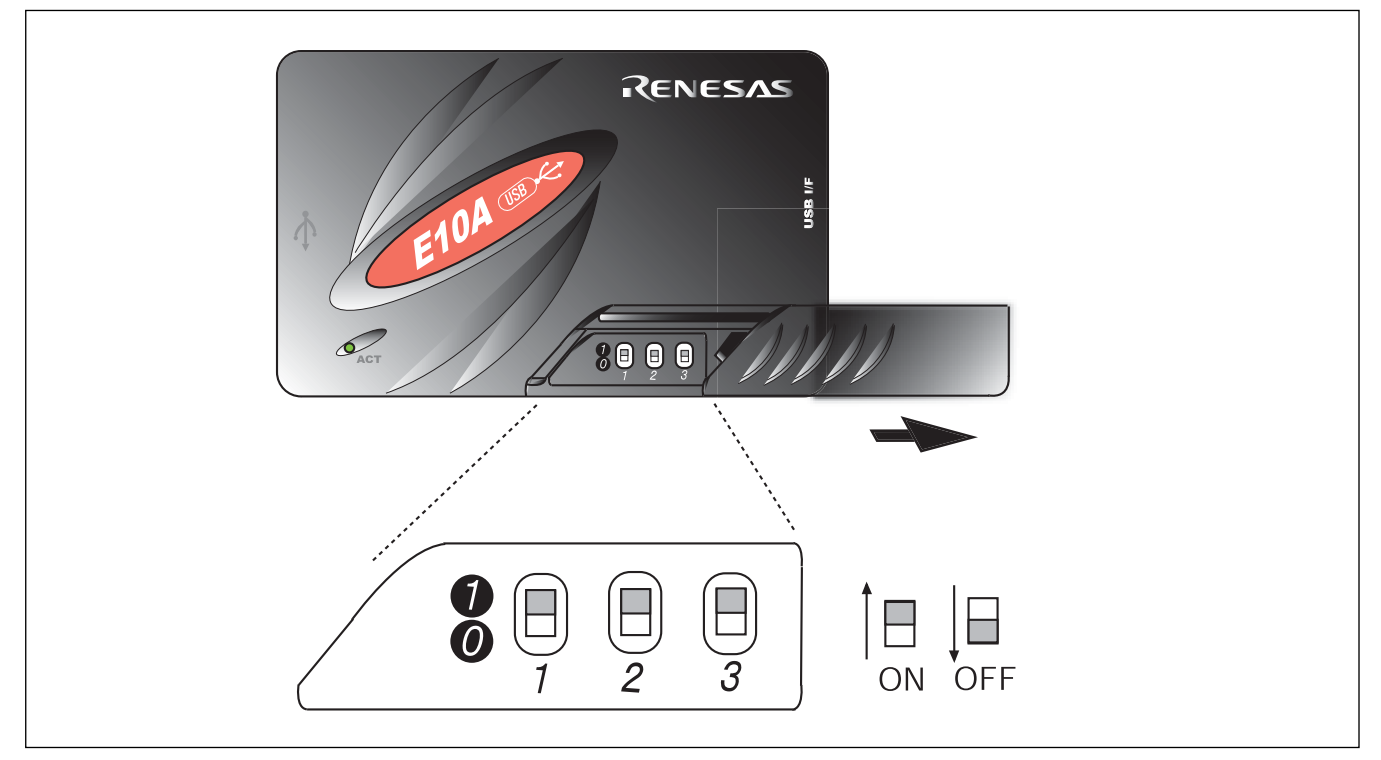

Figure 3.2.8 DIP Switches

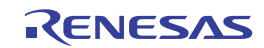

- (1) Open the sliding switch cover of the E10A-USB emulator and check that the switch (SW1) for setting the emulator is turned to 1.
- (2) Select [All Programs] -> [Start] -> [Renesas High-performance Embedded Workshop] -> [Tools] ->

[Setup Tool for E10A-USB Emulator] -> [SH-2A Device Group]. A setup tool for the E10A-USB emulator will start up.

| Setup tool for SH-2 E10A-USB Emulator              | 1   |
|----------------------------------------------------|-----|
| Device group of the emulator firmware SH-2-        | (a) |
| Version number of the emulator firmware 2.0.00.000 | (b) |
| Version number of the setup program 2.0.00.000     | (c) |
| Start setting up the emulator?                     |     |
| Setup                                              |     |

Figure 3.2.9 E10A-USB Emulator Setup Tool

- (a) Device group of the emulator firmware: Shows the name of the device group currently set
- (b) Version number of the emulator firmware: Shows the version number of the software for controlling the SH-2A device group in the E10A-USB emulator
- (c) Version number of the setup program: Shows the version number of the setup program

Note: The version numbers shown in the dialog box depend on the version that the E10A-USB emulator supports.

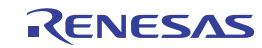

Notes:

- (1) If the version numbers shown in (b) and (c) are the same, the emulator setup is not required. Set up the emulator only when "-.-.--" is shown in (b) or the version number shown in (b) is older than that of (c).
- (2) If the connected emulator does not support the SH7269 MCU, following error message will appear to terminate the setup tool. Purchase a license tool for device group additions for the SH7269 MCU to set up the firmware.

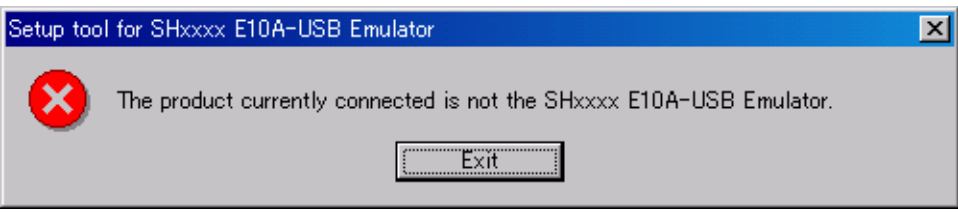

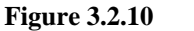

**Figure 3.2.11** 

Error Message

• If the following error message appears, the host computer is not connected to the E10A-USB emulator or the setup switch (SW1) is turned to 0. If the setup switch (SW1) is 0, set it to 1 and connect the USB cable again. If the [Add New Hardware Wizard] appears, refer to (ii) "Set up the E10A-USB emulator driver".

| ie switch (SW1) for setting up the emulator to '1' and re-insert the USB cable. |                                                                                 |
|---------------------------------------------------------------------------------|---------------------------------------------------------------------------------|
|                                                                                 |                                                                                 |
| OK                                                                              |                                                                                 |
| F                                                                               | he switch (SW1) for setting up the emulator to '1' and re-insert the USB cable. |

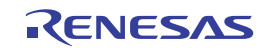

(3) Clicking the "Setup" button (Figure 3.2.9) shows the following dialog box.

| Setup to | ool for SH-2A E10A-USB Emulator                                                                                                    | ×         |
|----------|----------------------------------------------------------------------------------------------------|-----------|
| 1        | Shift the switch (SW1) for setting up the emulator to '0' and re-insert the USB cable. Once you have pressed the [OK] button, do not disconnect the USB cable until "Loading" is I Incorrect operation will damage the emulator product. OK Cancel | finished. |

Figure 3.2.12 [Setup Tool for SHxxxx E10A-USB Emulator] Dialog Box

(4) Turn the setup switch (SW1) to 0, connect the USB cable again, and click "OK". The system will start setting up the E10A-USB emulator firmware.

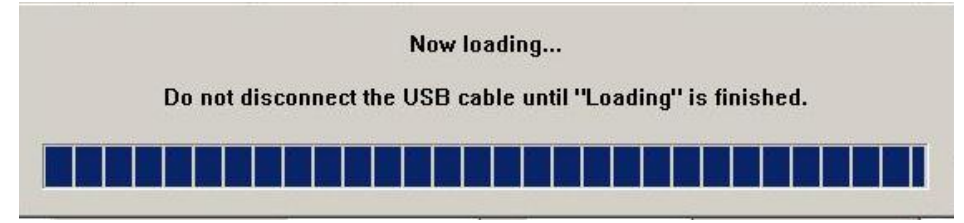

Figur0065 3.2.13Firmware Set Up Started

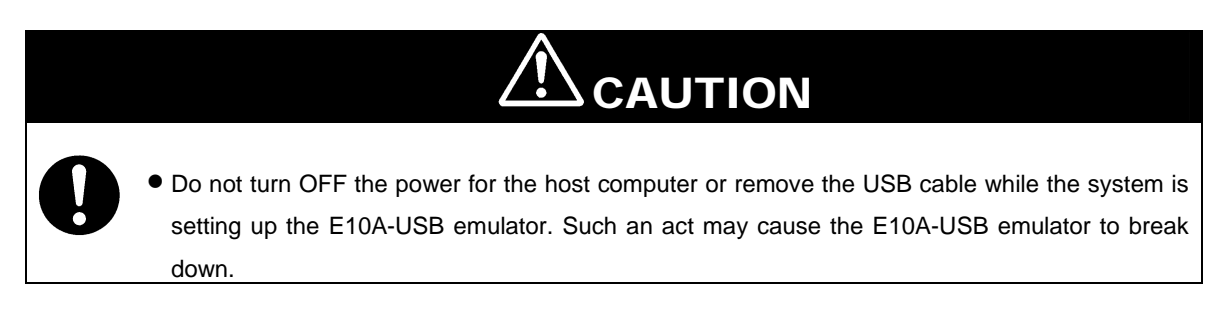

(5) When the following dialog box appears, the E10A-USB emulator setup is completed.

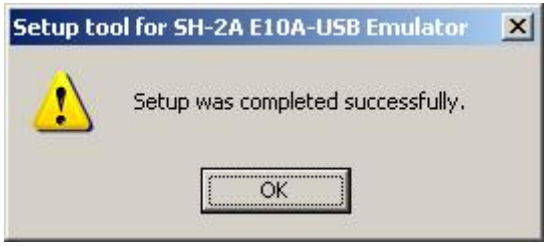

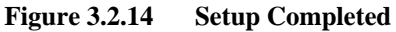

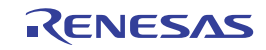

(6) When the E10A-USB emulator setup has been completed, the following message will appear.

Turn the setup switch (SW1) to 1, connect the USB cable again, and click "OK".

| Setup tool f | or SH-2A E10A-USB Emulator                                                             | × |
|--------------|----------------------------------------------------------------------------------------|---|
|              | Shift the switch (SW1) for setting up the emulator to '1' and re-insert the USB cable. |   |
|              | OK CANCEL                                                                              |   |

Figure 3.2.15 [Setup Tool for SH-2A E10A-USB Emulator] Dialog Box

Note: Be sure to turn the SW1 to 1 except when using the setup tool.

(7) The following dialog box will appear again. Check if it is the latest version of the firmware, and click "Exit". The new firmware setup is now completed.

| 💦 Setup tool for SH-2 E10A-USB Emulator | ×                          |
|-----------------------------------------|----------------------------|
| Device group of the emulator firmware   | SH-2                       |
| Version number of the emulator firmware | 2.0.00.000                 |
| Version number of the setup program     | 2.0.00.000 Version numbers |
| Start setting up the emulator?          |                            |
| Setup Exit                              |                            |

Figure 3.2.16 E10A-USB Emulator Setup Tool (Completed)

Note: The version numbers shown in the dialog box depend on the version that the E10A-USB emulator supports.

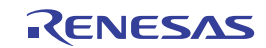

#### (ii) Set Up the E10A-USB Emulator Driver

Following describes how to set up the E10A-USB emulator driver.

The setup procedure described below is for the Windows XP.

Note: Following dialog boxes appear when the E10A-USB emulator driver is set up for the first time or when the emulator is connected for the first time after the USB port on the host computer is changed. It may take some time to appear the dialog box.

(1) [Welcome to the Found New Hardware Wizard] is activated.

Select the "Install from the list or specific location [Advanced]" radio button, and then click "Next".

| Found New Hardware Wizard   |                                                                                                    |  |  |
|-----------------------------|----------------------------------------------------------------------------------------------------|--|--|
|                             | Welcome to the Found New<br>Hardware Wizard                                                                                       |  |  |
|                             | This wizard helps you install software for:                                                                                       |  |  |
| Renesas E-Series USB Driver |                                                                                                    |  |  |
|                             | If your hardware came with an installation CD or floppy disk, insert it now.                                                      |  |  |
|                             | What do you want the wizard to do?                                                                                                |  |  |
|                             | <ul> <li>Install the software automatically (Recommended)</li> <li>Install from a list or specific location (Advanced)</li> </ul> |  |  |
|                             | Click Next to continue.                                                                                                    |  |  |
|                             | < <u>B</u> ack <u>N</u> ext > Cancel                                                                                              |  |  |

Figure 3.2.17 Found New Hardware Wizard (1/4)

(2) Select the "Search for the best driver in these locations" radio button and tick the "Search removable media (floppy, CD-ROM...)" checkbox. Then click "Next".

| Found New Hardware Wizard                                                                                                    |
|----------------------------------------------------------------------------------------------------|
| Please choose your search and installation options.                                                                                                    |
| Search for the best driver in these locations.                                                                                                    |
| Use the check boxes below to limit or expand the default search, which includes local<br>paths and removable media. The best driver found will be installed.   |
| Search removable media (floppy, CD-ROM)                                                                                                    |
| Include this location in the search:                                                                                                    |
| C:\USB Drivers Browse                                                                                                    |
| O Don't search. I will choose the driver to install.                                                                                                    |
| Choose this option to select the device driver from a list. Windows does not guarantee that<br>the driver you choose will be the best match for your hardware. |
|                                                                                                    |
| < <u>Back</u> <u>Next</u> Cancel                                                                                                    |

Figure 3.2.18 Found New Hardware Wizard (2/4)

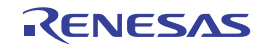

(3) Search for the driver in the CD-ROM, select "<drive>:¥drivers¥usb¥<u>xp</u>¥e1usb\_cdr.inf", and then click "Next". The underlined 'xp' indicates the version of the operating system (This example is for Windows XP).

| Found New Hardwa                                                                    | re Wizard               |                      |                                         |  |
|-------------------------------------------------------------------------------------|-------------------------|----------------------|-----------------------------------------|--|
| Please select the best match for your hardware from the list below.                 |                         |                      |                                         |  |
| Renesa                                                                              | as E-Series USB Drive   | r                    |                                         |  |
| escription                                                                          | Versio                  | n Manufacturer       | Location                                |  |
| Renesas E-Serie                                                                     | es USB Driver - 2.0.0.) | ) Renesas Technology | <ul> <li>d:\drivers\usb\xp\e</li> </ul> |  |
| Renesas E-Serie                                                                     | es USB Driver 2.0.0.1   | ) Renesas Technology | d:\drivers\usb\me\                      |  |
| Renesas E-Serie                                                                     | es USB Driver - 2.0.0.1 | ) Renesas Technology | d:\drivers\usb\98\e                     |  |
| Renesas E-Serie                                                                     | es USB Driver 2.0.0.1   | ) Renesas Technology | d:\drivers\usb\200                      |  |
| <                                                                                   |                         |                      | >                                       |  |
| This driver is not digitally signed! <u>Tell me why driver signing is important</u> |                         |                      |                                         |  |
|                                                                                     |                         | < <u>B</u> ack       | <u>N</u> ext > Cancel                   |  |

Figure 3.2.19 Found New Hardware Wizard (3/4)

- Note: When an error message saying the software you are installing has not passed Windows Logo testing.. appears, just click "Continue Anyway". The version numbers shown in the dialog box depend on the version that the E10A-USB emulator supports.
- (4) [Completing the Found New Hardware Wizard] dialog box will appear. Click "Finish". The E10A-USB emulator driver setup is now completed.

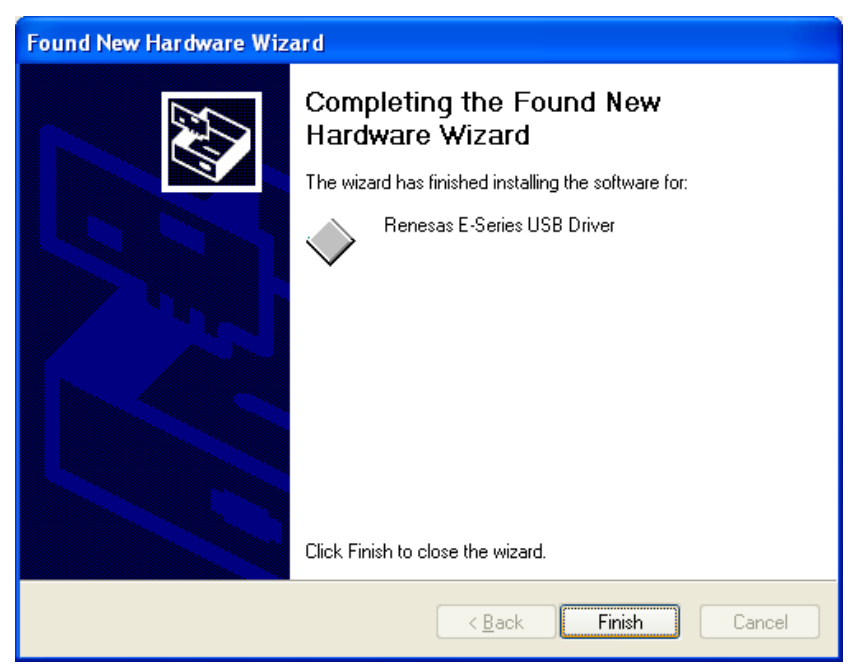

Figure 3.2.20 Found New Hardware Wizard (4/4)

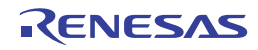

(5) Activate the Device Manager to confirm whether the USB controller driver has been installed.

#### ➢Activating Device Manager

[Start] -> [Control Panel] and double-click [System] icon. In [Properties] dialog box, click the [Hardware] tab, and then click [Device Manager].

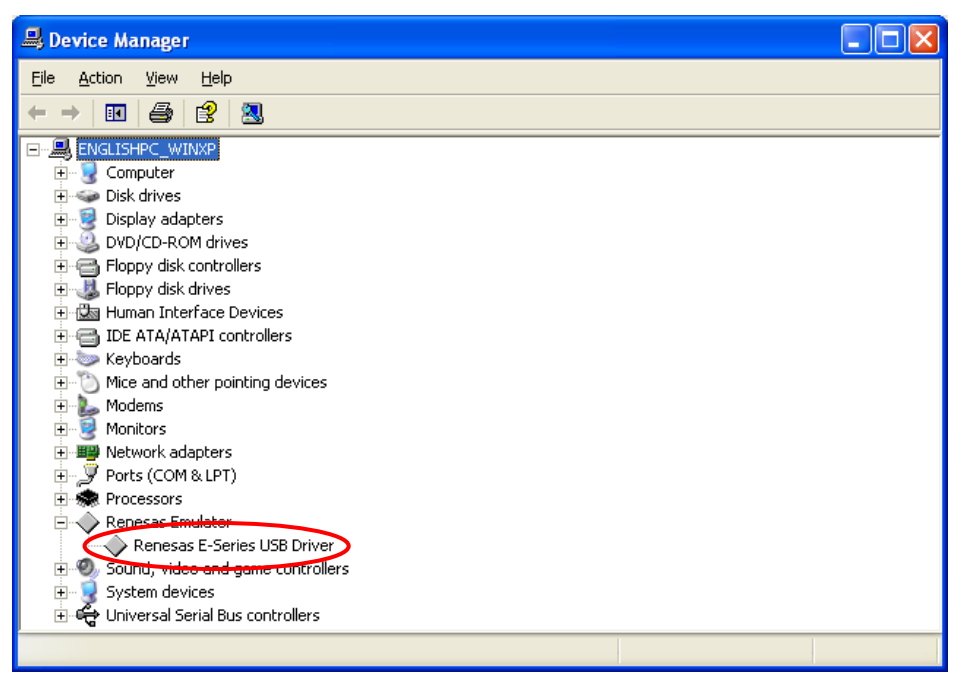

Figure 3.2.21 Confirming the USB Controller Driver is Installed (Device Manager)

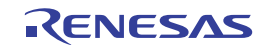

This page intentionally left blank.

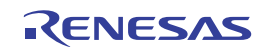

## 4. Executing the Software

### 4.1 Execute the Sample Software

This product comes with the sample software for checking the hardware operation and referring for the software development. Following describes how to download the load module of the sample software.

Note: Set DIP switches (SW5, and SW6) on the SH7269 CPU Board as the default setting to execute the sample software.

### 4.1.1 Prepare to Download the Sample Software

Copy "Sample\_software" directory stored in the CD-ROM into the working directory of the host computer. When the "Sample\_software" directory is created with a read-only attribute, cancel the read-only attribute. Do not use double-byte characters in the directory path. Presence of such characters may cause the wrong operation of the cross tools. The explanation below assumes that this directory has been copied to the "C:¥WorkSpace directory".

Notes:

- (1) The High-performance Embedded Workshop and the E10A-USB emulator software must be installed to download the load module of the sample software. (Refer to Chapter 0)
- (2) The SuperH RISC engine C/C++ Compiler Package must be installed to modify the sample software. Refer to 1.5 What You Need to Get Started (Not included in this product).

### 4.1.2 SH7269 CPU Board and E10A-USB Startup (High-performance Embedded Workshop Startup)

- (1) Connect the host computer and the E10A-USB emulator.
- (2) Connect the SH7269 CPU Board and the E10A-USB emulator. (Do not turn ON the power for the CPU board yet.)
- (3) Select [Start] menu -> [All Programs] -> [Renesas] -> [High-performance Embedded Workshop] (folder)
  - -> [High-performance Embedded Workshop].
- (4) The [Welcome!] dialog box will appear.

Select the "Browse to another project workspace" radio button and click "OK".

| Welcome!                            | <u>?</u> ×     |
|-------------------------------------|----------------|
| Create a new project workspace      | ОК             |
|                                     | Cancel         |
| C Open a recent project workspace:  |                |
|                                     | Administration |
| Browse to another project workspace |                |

Figure 4.1.1 [Welcome!] Dialog Box

Note: A project workspace is a work area for user to store projects and their configurations. A project consists of a configuration necessary to create programs or final binary files and a set of files. For more information about the project workspace, refer to the SuperH RISC engine High-performance Embedded Workshop 4 User's Manual.

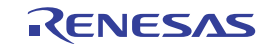

(5) The [Open Workspace] dialog box will appear, specify the following directory.

Directory to store the sample software:

"C:\WorkSpace\Sample\_software\sh7269\_sample"

(6) After specifying the directory, select the following file and click "Select" to open.

| Open Worksp                              | oace                   |   |       | <u>?</u> ×     |
|------------------------------------------|------------------------|---|-------|----------------|
| Look jn: 隘                               | sh7269_sample          | • | 🗢 🖻 🖻 | * <b>III</b> • |
| fmtool_r0                                | k57269                 |   |       |                |
| <b>[</b> ] inc<br>  <b>[</b> ] sh7269_sa | ample                  |   |       |                |
| Src                                      |                        |   |       |                |
| Shr269_s                                 | ample.hws              |   |       |                |
|                                          |                        |   |       |                |
| ]<br>                                    |                        |   |       |                |
| File <u>n</u> ame:                       | sh7269_sample.hws      |   |       | Select         |
| Files of type:                           | HEW Workspaces (*.hws) |   | -     | Cancel         |

Figure 4.1.2 [Open Workspace] Dialog Box

- Note: The dialog box that indicates the directory in the workspace has been moved may appear at the first time. Click "Yes" to continue.
- (7) The [Select Emulator mode] dialog box will appear.

Select "SH72691" as the device, and "E10A-USB Emulator" as the emulator mode. Then, click "OK".

| Select Emulato | r mode                         | ×     |
|----------------|--------------------------------|-------|
| <u>D</u> evice | SH72691                        |       |
| Mode           | ● <u>E</u> 10A-USB Emulator    |       |
|                | C Writing <u>F</u> lash memory |       |
|                | OK Cancel                      |       |
|                | Do not show this dialog box at | gain. |

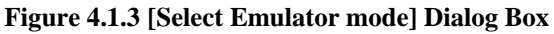

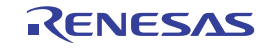
Note: A message "Please choose driver" will appear at the first time. Click "OK" to show the following window to select the driver. Select "Renesas E-Series USB Driver".

| Driver        | r Detail  | 5                           |       |
|---------------|-----------|-----------------------------|-------|
|               |           |                             |       |
| <u>D</u> rive | er: Rei   | nesas E-Series USB Driver   |       |
| _ De          | tails —   |                             |       |
| Int           | terface:  | USB interface               | •     |
|               |           |                             |       |
| <u>C</u> h    | hannel:   | E10A-USB: [Cont1] - [Port1] |       |
|               |           |                             |       |
|               | nfigurati | on                          |       |
|               | Configure | e                           |       |
|               |           |                             |       |
|               |           |                             | Close |

Figure 4.1.4 [Driver Details] Dialog Box

(8) Following dialog box will appear and start to connect the emulator.

| Connecting                                    |             |
|-----------------------------------------------|-------------|
|                                               | <b>&gt;</b> |
| Downloading FPGA data<br>Downloading firmware | <u> </u>    |
|                                               | F           |

Figure 4.1.5 [Connecting] Dialog Box

(9) The following dialog box will appear.

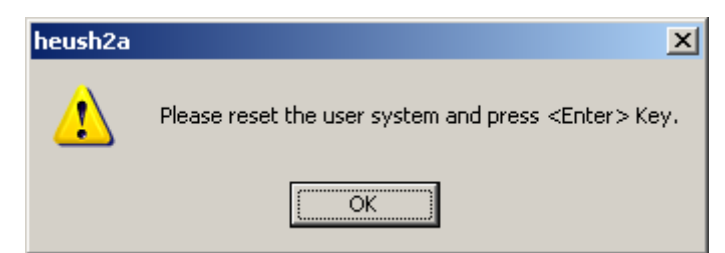

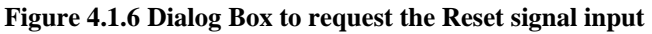

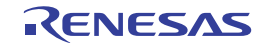

and to start up the system.

- (10) Turn ON the power for the SH7269 CPU Board.
- (11) Press the reset button (SW2) on the SH7269 CPU Board and click "OK" on the dialog box.
- (12) If the reset signal cannot be detected, the following dialog box will appear. Click "Ignore" to issue an internal reset to the CPU

| heush2a                                                     |               | ×      |  |
|-------------------------------------------------------------|---------------|--------|--|
| neusnza                                                     | _             |        |  |
| Can not find /RESET signal.<br>Please check /RESET and Vcc. |               |        |  |
| ( <u>A</u> bort                                             | <u>R</u> etry | Ignore |  |

## Figure 4.1.7 [Cannot find /RESET Signal] Dialog Box

(13) When the message "Connected" appears in [Output] window of the High-performance Embedded Workshop, the E10A-USB emulator startup is now completed.

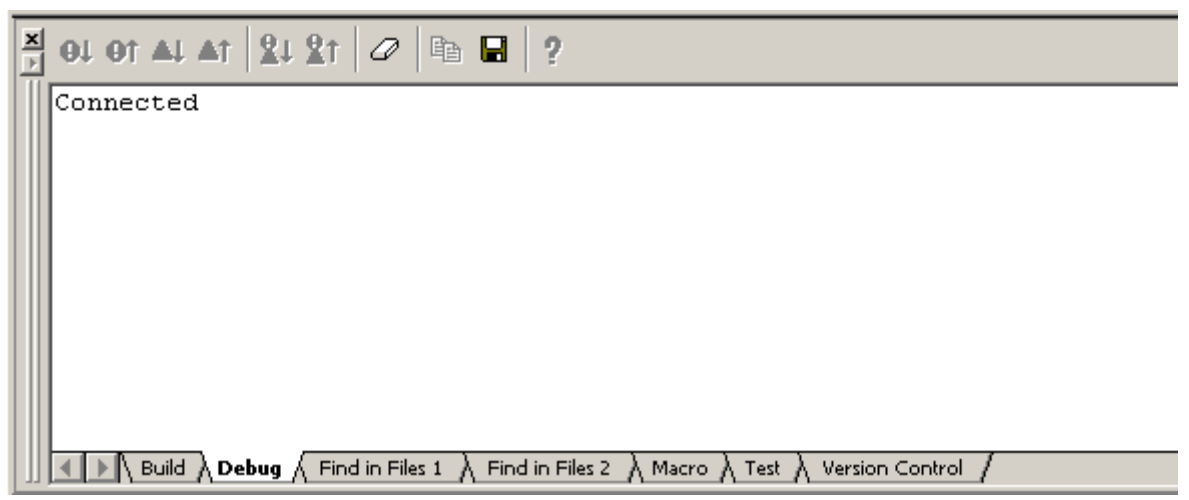

Figure 4.1.8 [Output] Window

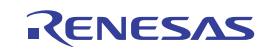

## 4.1.3 E10A-USB Emulator Connection Error Dialog

When the E10A-USB emulator does not start up, the following dialog box will appear.

(a) When the following dialog box appears and the emulator cannot be activated as (11) on the top of page 4-5, the SH7269 CPU Board system power may not be supplied. Check the power supply of the SH7269 CPU Board.

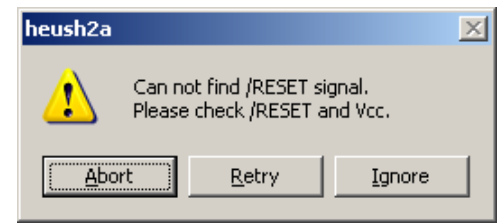

Figure 4.1.9 [Can not find /RESET signal] Dialog Box

(b) When the following dialog box appears, the H-UDI pins and the H-UDI port connector may not be connected correctly. Check the connection between the H-UDI pins and the H-UDI port connector.

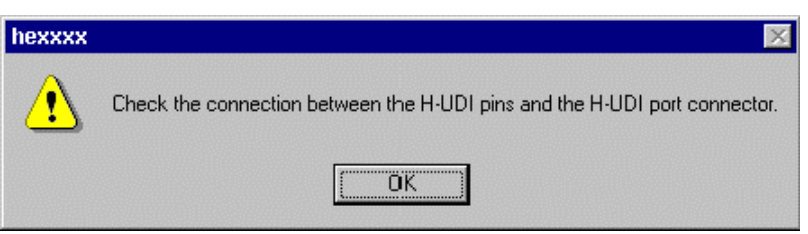

Figure 4.1.10 [Check the Connection] Dialog Box

(c) When the following dialog box appears, the E10A-USB emulator firmware may not be set up correctly. Use the setup tool or the license tool for device group addition to set up the firmware for the device group to use.

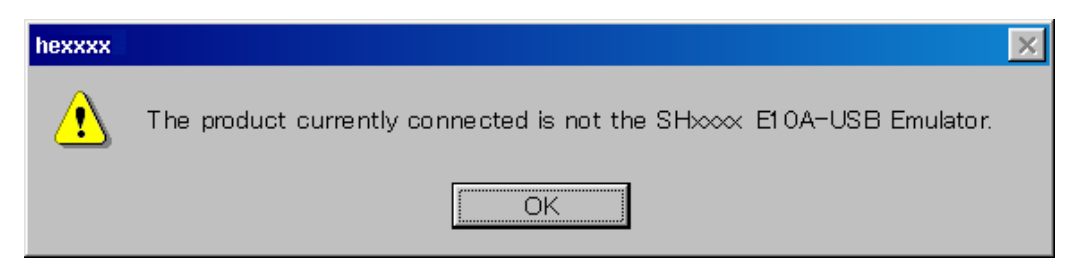

- Figure 4.1.11[The Product Currently Connected] Dialog Box
  - (d) When the following dialog box appears, the version of the firmware set up in the E10A-USB emulator may be old. Use the setup tool to set up the appropriate version of the firmware.

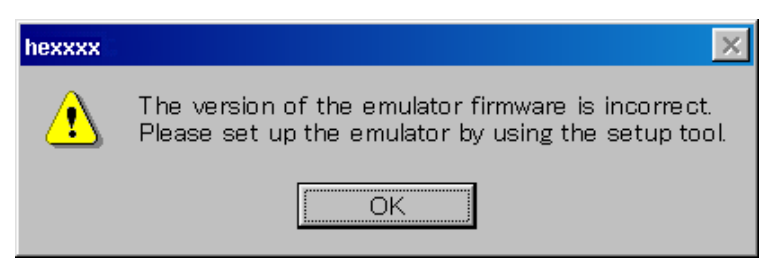

Figure 4.1.12 [The Version of the Emulator Firmware is incorrect] Dialog Box

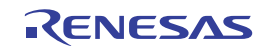

(e) If the driver has not been set up correctly, the following dialog box will appear.

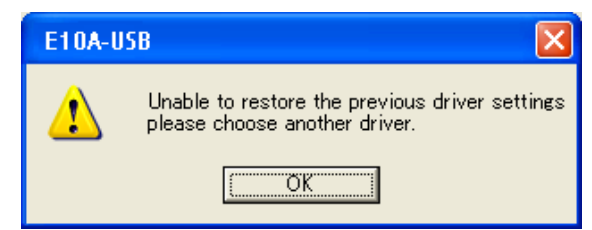

Figure 4.1.13 [Unable to restore the previous driver setting] Dialog Box

(f) When a wrong device is selected, the following dialog box will appear.

| Connecting                                                                         |             |
|------------------------------------------------------------------------------------|-------------|
|                                                                                    |             |
| Downloading FPGA data<br>Downloading firmware<br>Firmware test<br>Firmware test NG | heush2a 🗙   |
|                                                                                    | Invalid CPU |
|                                                                                    | <u>OK</u>   |

Figure 4.1.14 [Invalid CPU] Dialog Box

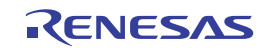

## 4.1.4 How to Download the Sample Software

This section describes how to download the load module of the sample software.

Download the load module in the SH7269 CPU Board external flash memory.

For details about flash memory download setting, refer to the SuperH Family E10A-USB Emulator User's Manual.

(1) Set up the flash memory download function

From [Setup] menu -> [Emulator] -> [System...], open [Configuration] dialog box and then [Loading flash memory] tab.

For "File Name", specify the flash memory download program "fmtool\_r0k57269.mot". The sample workspace shall have the flash memory download program in the following directory.

"C:\WorkSpace\Sample\_software\sh7269\_sample\fmtool\_r0k57269"

As shown in Figure 4.1.15, select "Enable" for Loading Flash Memory. Check "File name", "Bus width of flash memory" and "Entry point" are set as shown below, and click "OK".

Notes:

- (1) Check the configuration on the "Loading flash memory" tab every time the E10A-USB emulator is attached.
- (2) The writing module erases the sector in the flash memory in the "fmtool\_r0k57269.mot". Select "**Disable**" radio button for "Erasing flash memory".

| Configuration                  | <u>? ×</u>                      |
|--------------------------------|---------------------------------|
| General Loading flash memory   |                                 |
| Loading flash memory           | C <u>D</u> isable OEnable       |
| Erasing flash memory           | ⊙ Djsable ⊂ E <u>n</u> able     |
| <u>F</u> ile name              | C:\WorkSpace\Sample_soft Browse |
| Bus width of flash memory      | 16-bit bus width                |
| Flash memory erasing time      | D'3 minute                      |
| - Entry point-                 |                                 |
| All erasing module address     | H'FFF81000                      |
| <u>W</u> riting module address | H'FFF80000                      |
| Access <u>s</u> ize            | 1                               |
|                                |                                 |
|                                |                                 |
|                                | OK Cancel Apply                 |

Figure 4.1.15 [Configuration] Dialog Box

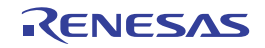

#### (2) Specify the command batch file before downloading

Execute the script file "fmtool\_r0k57269.hdc", consisting of the access timing and the bus control signal setting for the SH7269 CPU Board flash memory before downloading the sample software.

The following script file is assumed to be stored in the sample workspace.

"C:\WorkSpace\Sample\_software\sh7269\_sample\fmtool\_r0k57269"

Open [Debug] menu -> [Debug Settings], and select [Options] tab. Check that the items on this tab are set as shown below.

Command batch file load timing (B): Before download of modules

Command line batch processing (L): "\$(WORKSPDIR)¥ fmtool\_r0k57269¥fmtool\_r0k57269.hdc"

| 🔂 sh7269_sample | Command <u>b</u> atch file load timing:                                                                                                    |                |  |
|-----------------|----------------------------------------------------------------------------------------------------|----------------|--|
|                 | Before download of modules                                                                                                    |                |  |
|                 | Command line batch processing:                                                                                                    |                |  |
|                 | \$(WORKSPDIR)¥fmtool_r0k57269¥fmtool_r0k57269.hdc                                                                                                    | Add            |  |
|                 |                                                                                                    | Modify         |  |
|                 |                                                                                                    | <u>R</u> emove |  |
|                 |                                                                                                    | Шр             |  |
|                 |                                                                                                    | Down           |  |
|                 | <ul> <li>Disable batch file execution when downloading debug information</li> <li>Download modules after build</li> <li>Remove breakpoints on download</li> <li>Disable memory access until after target connection command file execution</li> <li>Limit disassembly memory access</li> <li>Do not perform automatic target connection</li> </ul> | cution         |  |
|                 | Reset <u>C</u> PU after download module                                                                                                    |                |  |

## Figure 4.1.16 [Debug Settings] Dialog Box

#### (3) Activate the command line window

When downloading the load module of the sample software, activate the [Command Line] window to check whether the script file is running.

Select [View] menu -> [Command Line] to check whether [Command Line] window is opened.

Note: If the script file is not executed, downloading the load module into the flash memory cannot be completed.

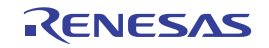

(4) Download the sample load module

Select [Debug] menu -> [Download modules] to select the sample load module. Figure 4.1.17 shows the download operation window.

Immediately after the sample load module is selected, the script file is automatically executed. Then, the system starts

downloading the sample load module.

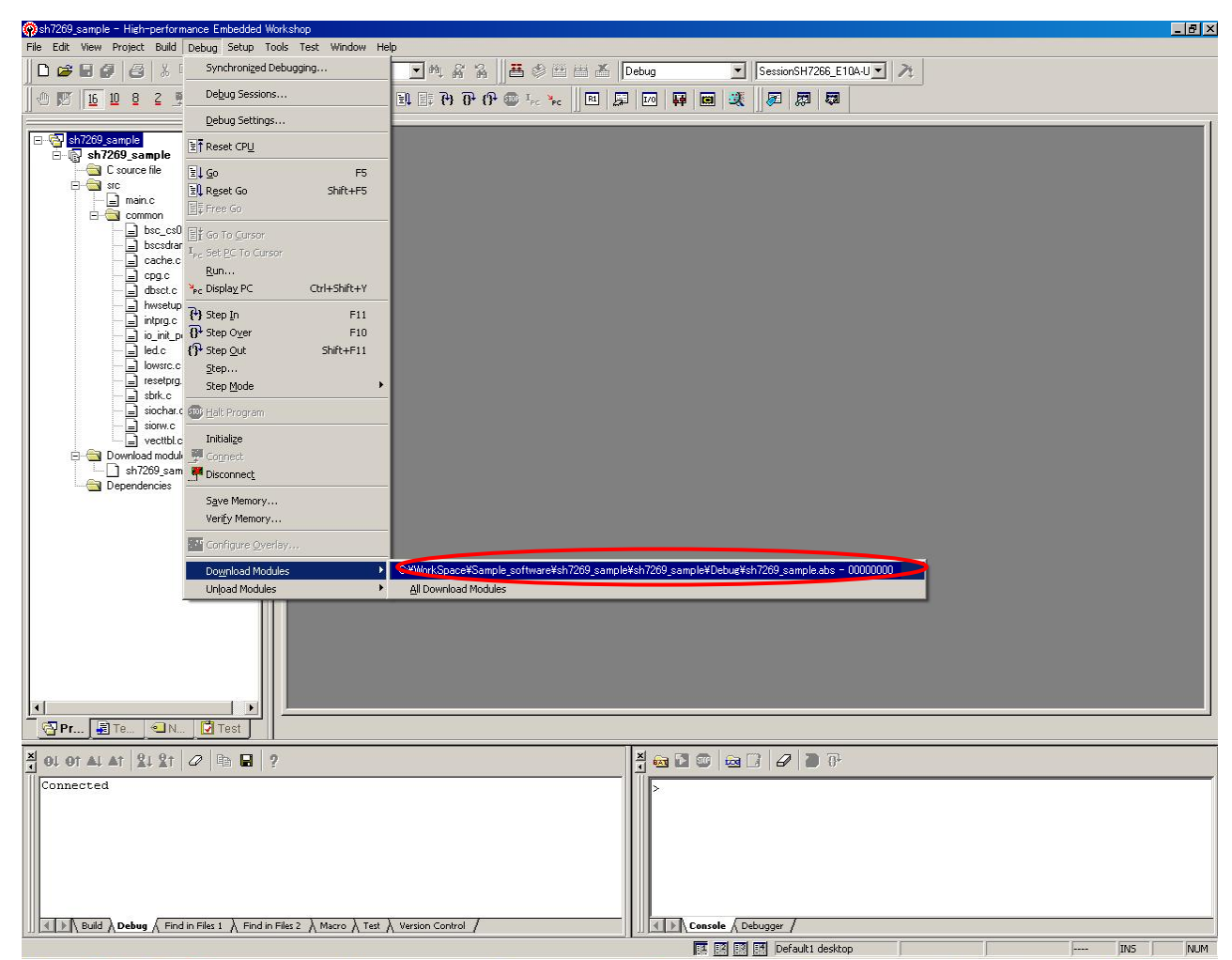

Figure 4.1.17 [Download Operation] Window

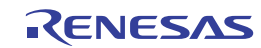

#### (5) Download completed

When the downloading of the sample load module is completed, the program counter will appear in "resetprg.c".

(See Figure 4.1.18)

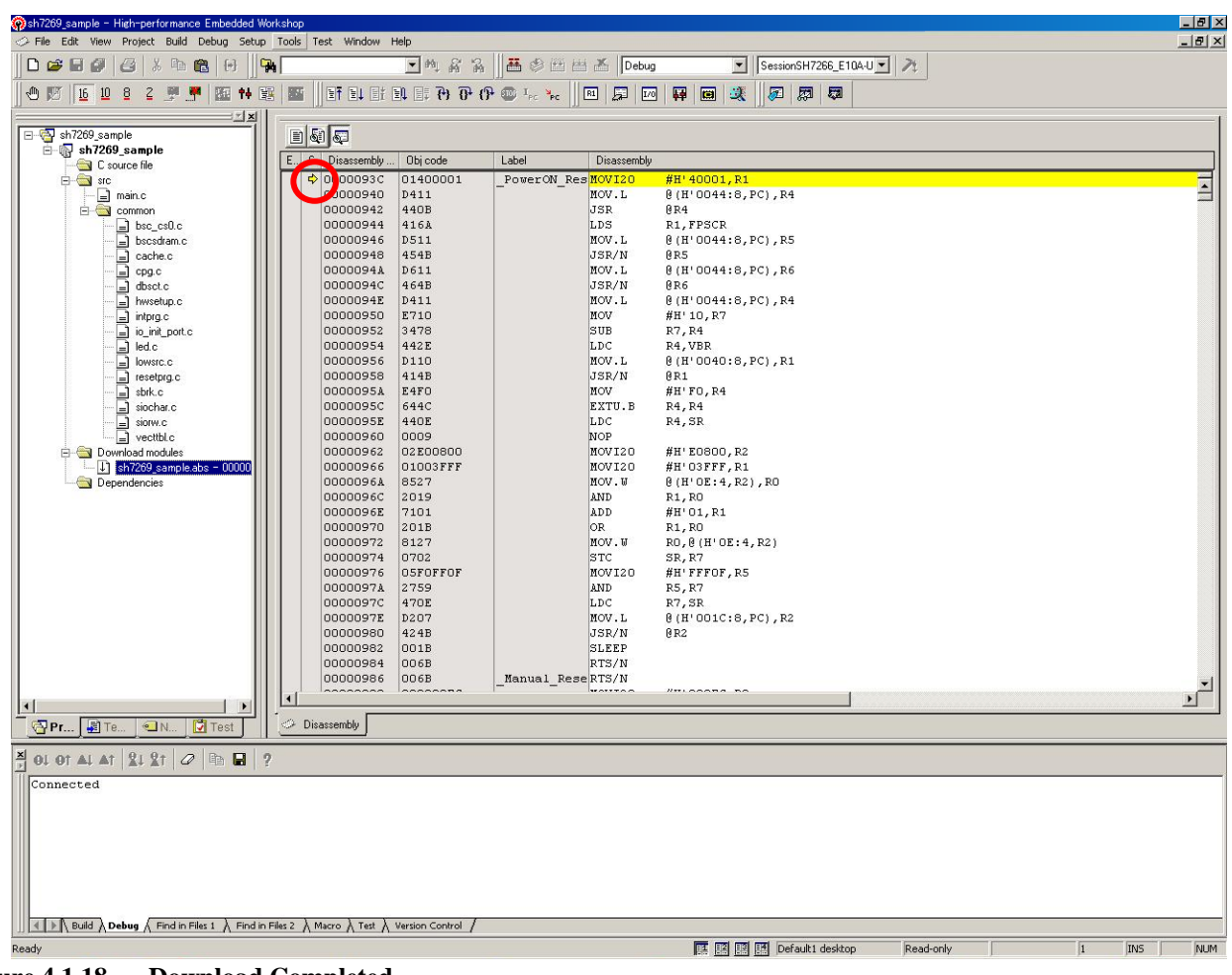

Figure 4.1.18 Download Completed

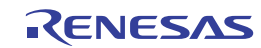

#### (6) Execute the program

Select "Go" from the [Debug] menu to execute the software (See Figure 4.1.19).

If the sample software is downloaded correctly, LED2 on the SH7269 CPU Board is on or off in half-second intervals.

| Sh7269_sample - High-performance Embedded 1 | Norkshop                                                          |
|---------------------------------------------|-------------------------------------------------------------------|
| File Edit View Project Build Debug Setu     | p Tools Test Window Help                                          |
| 🗅 😂 🖬 🖉 🤮 🐇 🖻 📵 🔛                           | 🙀 🔽 🖄 🚜 🖉 🕮 🛎 Debug 🔍 SessionSH7266_E104.U 🗹 🥕                    |
| 0 10 10 8 2 🖻 💏 10 14 1                     |                                                                   |
| X                                           |                                                                   |
| in                                          |                                                                   |
| C source file                               | E., S. bestsembly Objicode Label Disassembly                      |
|                                             |                                                                   |
| ereman.c                                    | 00000940 D411 BOVLD 8 (B*004418, FC), K4                          |
| bsc_cs0.c                                   | 00000944 416A LDS R1,FPSCR                                        |
| 🗐 bscsdram.c                                | 00000946 D511 MOV.L @(H'0044:8,PC),R5                             |
| cache.c                                     | 00000948 454B JSR/N @R5                                           |
| cpg.c                                       | 00000944 Doll nov.L 6 (n'00416,FC),K6                             |
| hwsetup.c                                   | 0000094E D411 BOV.L 8 (H'0044:8, PC), R4                          |
| intprg.c                                    | 00000950 E710 MOV #H'10,R7                                        |
| io_init_port.c                              | 00000952 3478 SUB R7, R4                                          |
| led.c                                       | 00000954 4422 LDC R4,V5R<br>0000956 D110 NOV_L B (H*0040:8.PC)_R1 |
| resetprg.c                                  | 00000958 414B JSR/N @R1                                           |
| 🗐 sbrk.c                                    | 0000095A E4F0 MOV #H'F0,R4                                        |
| siochar.c                                   | 0000095C 5644C EXTU.B R4, R4                                      |
| i storw.c                                   | 00000950 440E EDC K4,5K                                           |
| Ownload modules                             | 00000962 02E00800 HOVI20 #H'E0800,R2                              |
| 💷 \downarrow sh7269_sample.abs - 00000      | 00000966 01003FFF MOVI20 #H'03FFF,R1                              |
| Dependencies                                |                                                                   |
|                                             |                                                                   |
|                                             |                                                                   |
|                                             |                                                                   |
|                                             |                                                                   |
|                                             |                                                                   |
|                                             |                                                                   |
|                                             |                                                                   |
|                                             |                                                                   |
|                                             |                                                                   |
|                                             |                                                                   |
|                                             |                                                                   |
|                                             | 2 Dissemble                                                       |
|                                             |                                                                   |
|                                             | 4                                                                 |
| Connected                                   |                                                                   |
|                                             |                                                                   |
|                                             |                                                                   |
|                                             |                                                                   |
|                                             |                                                                   |
|                                             |                                                                   |
|                                             |                                                                   |
| Build Debug Find in Files 1 Find i          | n Files 2 & Macro & Test & Version Control /                      |
| Start or continue the program               | 開語 [語] [語] [語] [Default 1 desktop Read-only 1 JINS NUM            |

Figure 4.1.19Executing the Program

Note: The contents of "resetprg.c" may depend on the version of the sample software. If an error occurs or the sample software does not operate correctly, the hardware or the software may not have been setup correctly. Check the setup procedures in Chapter 2 and Chapter 0.

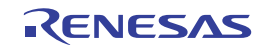

This page intentionally left blank.

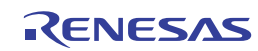

# 5. Creating and Running a New Project Workspace

## 5.1 Create a New Project Workspace

This section explains how to create a new project workspace in the SH7269 CPU Board.

Following are steps to create a load module from a new project workspace, to download the load module into the SH7269 CPU Board external flash memory, and to execute the module.

## 5.1.1 Prepare to Create a New Project Workspace

Copy "Sample\_software" directory stored in the CD-ROM to the working directory of the host computer. If the "Sample\_software" directory is created with a read-only attribute, cancel the read-only attribute. Do not use double-byte characters in the directory path. Presence of such characters may cause the wrong operation of the cross tools.

The explanation below assumes that this directory has been copied to the "C:\WorkSpace\sample\_software"

Note: To create a new project workspace, the High-performance Embedded Workshop, E10A-USB emulator software, and the SuperH RISC engine C/C++ Compiler Package must be installed in the host computer.

## 5.1.2 How to Create a New Project Workspace

- (1) Connect the host computer and the E10A-USB emulator.
- (2) Connect the SH7269 CPU Board and the E10A-USB emulator. (Do not turn ON the power for the CPU board yet.)
- (3) Select [Start] menu -> [All Programs] -> [Renesas] -> [High-performance Embedded Workshop] (folder)
  - -> [High-performance Embedded Workshop].
- (4) The [Welcome!] dialog box will appear.
- (5) In this dialog box, select the "Create a new project workspace" radio button and click "OK".

| Welcome!                              |              | <u>?</u> × |
|---------------------------------------|--------------|------------|
| Create a new project workspace        |              | ОК         |
|                                       | C            | ancel      |
| C Open a recent project workspace:    |              |            |
|                                       | <u>A</u> dmi | nistration |
| C Browse to another project workspace |              |            |

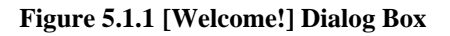

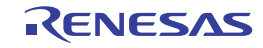

## (6) Project Generator will start.

This manual uses "test" for the workspace name. Check that the Directory, CPU family and Tool chain are set as follows, then click "OK".

| New Project Workspace                                                                                                    |                                                                                                    | <u>? ×</u>       |
|----------------------------------------------------------------------------------------------------|----------------------------------------------------------------------------------------------------|------------------|
| Project Types<br>Application<br>Demonstration<br>Empty Application<br>Import Makefile<br>Library<br>Debugger only - SH-2A E10A-1<br>C:Wo<br>CPU fa<br>Super<br>Tool of<br>Renear | oace Name:<br>Name:<br>ny:<br>rkSpace\test<br>mily:<br>H RISC engine<br>nain:<br>as SuperH Standard | ■<br>■<br>■<br>■ |
|                                                                                                    |                                                                                                    | OK Cancel        |

Figure 5.1.2 [New Project Workspace] Dialog Box

(7) In the [New Project-1/9-Select Target CPU] dialog box, select "SH-2A FPU" for the CPU Series, and "Other" for the CPU Type from the drop-down list.

| 10           | Toolchain version :                                                                                                    |
|--------------|----------------------------------------------------------------------------------------------------|
| <b>IIIII</b> | 9.3.0.0                                                                                                    |
| ) ×          | Which CPU do you want to use for this<br>project?                                                                               |
|              | CPU Series:                                                                                                    |
|              | SH-1<br>SH-2<br>SH-2E<br>SH-2E                                                                                                  |
|              | SH2A-FPU                                                                                                    |
|              | CPU Type:                                                                                                    |
| 20000        | SH7254R<br>SH7261<br>SH7263<br>SH7670<br>Other ▼                                                                                |
| 20000        | If there is no CPU type to be selected,<br>select the "CPU Type" that a similar to<br>hardware specification or select "Other". |

Figure 5.1.3 [New Project-1/9] Dialog Box

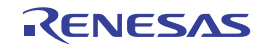

(8) Specify the global options from [New Project-2/9] dialog box.

## FPU: Single

Round to: Zero

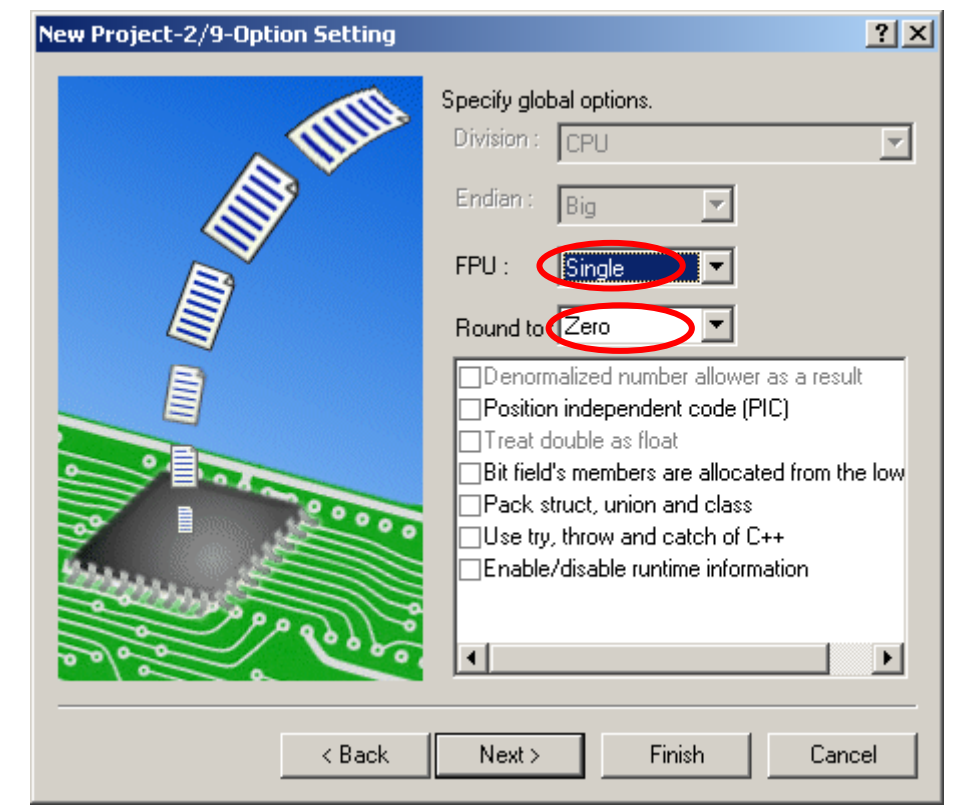

Figure 5.1.4 [New Project-2/9] Dialog Box

(9) Follow the on-screen instructions of the [New Project-3/9] and [New Project-4/9] dialog boxes. Leave the default setting in this installation step (Select the checkbox as appropriate). Click "Next".

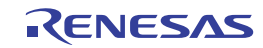

(10) In the [New Project-5/9] dialog box, set up the stacks as follows and click "Next". Change the stack size as appropriate.

Stack Pointer Address: H'FFF90000 Stack Size: H'400

| New Project-5/9-Setting the Stack Area |                                                                         | ? ×  |
|----------------------------------------|-------------------------------------------------------------------------|------|
|                                        | What are the stack settings?                                            |      |
|                                        | Stack Pointer Address:<br>(power-on reset)<br>H'FFF90000<br>Stack Size: |      |
|                                        | H'400                                                                   |      |
| A Back Ni                              | ext > Finish Car                                                        | ncel |

Figure 5.1.5 [New Project-5/9] Dialog Box

(11) In the [New Project-6/9] dialog box, set up a vector.

Leave default setting (the "Vector Definition Files" checkbox is selected) and click "Next".

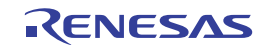

| New Project-6/9-Setting the Vector | <u>? ×</u>                                                                                                    |
|------------------------------------|----------------------------------------------------------------------------------------------------|
|                                    | What supporting files would you<br>like to create?  Vector Definition Files Vector Handlers: Handler Vector PowerOn_Reset 0 Power On Reset PC Manual Reset PC 2 Manual Reset PC |
| Back                               | Next > Finish Cancel                                                                                                    |

Figure 5.1.6 [New Project-6/9] Dialog Box

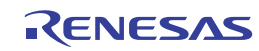

(12) In the [New Project-7/9] dialog box, set up the Target as below. Select the "Target type" and then select "Targets".

Target type: SH2A-FPU Targets: SH7266 E10A-USB SYSTEM (SH2A-FPU)

|          |       | TSH2A outlon Sof E10A LICE C                                  | VETER |
|----------|-------|---------------------------------------------------------------|-------|
|          | 3     | ]SH-2A_CUSTOM1 E10A-USB SY                                    | STEM  |
|          |       | ]SH2A-FPU Cycle Base Simulator<br>]SH2A-FPU E10A-USB SYSTEM(! | SH2A1 |
|          |       | SH2A-FPU Functional Simulator                                 |       |
|          |       | ]SH2A-FPU_custom_SoC E10A-U                                   | SB SY |
| B        |       | SH7266 E10A-USB SYSTEM(SH                                     | 2A-FP |
|          |       |                                                               |       |
| - Colora |       |                                                               |       |
|          | 20000 | d                                                             |       |
| <u> </u> |       |                                                               |       |
|          |       |                                                               | 1000  |
|          | Targ  | jet type : SH2A-FPU                                           | •     |
|          | Targ  | jet type : SH2A-FPU<br>jet CPU : All CPUs                     | •     |

Figure 5.1.7 [New Project-7/9] Dialog Box

(13) Confirm setting in [New Project-8/9] and [New Project-9/9] dialog boxes and click "Finish".

Follow the on-screen instructions to finish the Project Generator.

The High-performance Embedded Workshop is activated and automatically generates the standard source files for the SH-2A device group.

(14) After the High-performance Embedded Workshop is activated, connect the E10A-USB emulator.

The E10A-USB emulator can be connected by switching session for the E10A-USB emulator as shown in Figure 5.1.8

Note: A dialog box to notify that the default session has been modified will appear. Click "Yes".

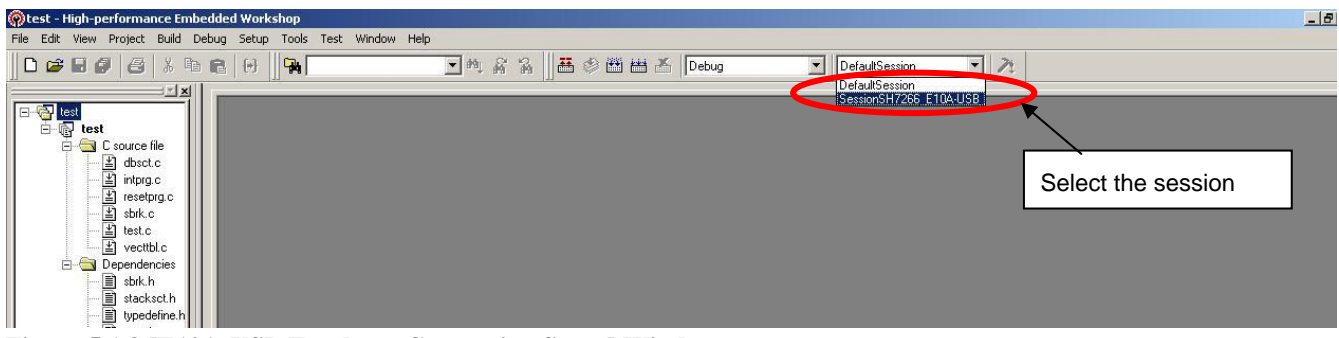

Figure 5.1.8 [E10A-USB Emulator Connection Setup] Window

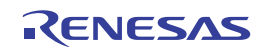

(15) [Select Emulator mode] dialog box will appear.

For details to connect the E10A-USB emulator, refer to 4.1.2 SH7269 CPU Board and E10A-USB Startup (High-performance Embedded Workshop Startup) step 7 and later.

| Select Emulat  | or mode                           | ×          |
|----------------|-----------------------------------|------------|
| <u>D</u> evice | SH72691                           |            |
| Mode           |                                   |            |
|                | C Writing <u>F</u> lash memory    |            |
| [              | OK Cancel                         |            |
|                | Do not show this dialog box again | <b>)</b> . |

## Figure 5.1.9 [Select Emulator mode] Dialog Box

(16) Execute build processing.

Select [Build] menu -> [Build] to execute the build processing.

After the E10A-USB emulator has been connected, execute build processing once without modifying the standard source file.

If a build error occurs here, the SuperH RISC engine C/C++ Compiler Package may not have been installed correctly.

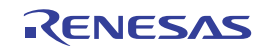

## 5.2 How To Set Up the Flash Memory Download

This section describes how to set up the SH7269 CPU Board external flash memory down load program.

The flash memory download program stored in the "C:¥WorkSpace¥Sample\_software¥sh7269\_sample¥fmtool\_r0k57269" directory is used in this manual.

For details about flash memory download setting, refer to the SuperH Family E10A-USB Emulator User's Manual.

## 5.2.1 Set Up the Flash Memory Download

• Set up the flash memory download function

From [Setup] menu -> [Emulator] -> [System...], select [Configuration] dialog box, and open [Loading flash memory] tab. For "File Name", specify the flash memory download program "fmtool\_r0k57269". The sample workspace shall have the flash memory download program in the following directory.

"C:\WorkSpace\Sample\_software\sh7269\_sample\fmtool\_r0k57269\fmtool\_r0k57269"

Set up "Loading flash memory", "File name", "Bus width of flash memory" and "Entry point" as shown in Figure 5.2.1 and Table 5.2.1. Then click "OK".

Note: Check the setting of the Loading flash memory every time the E10A-USB emulator is attached.

| Configuration                         | <u>? ×</u>                      |                                                  |
|---------------------------------------|---------------------------------|--------------------------------------------------|
| General Loading flash memory          |                                 |                                                  |
| Loading flash memory                  | C <u>D</u> isable               | Select "Enable"                                  |
| Erasing flash memory                  | ⊙ Disable                       |                                                  |
| <u>F</u> ile name                     | C:\WorkSpace\Sample_soft Browse | Specify the path as the<br>"fmtool_r0k57269.mot" |
| Bus width of flash memory             | 16-bit bus width                | Set the bus width to 16-bit                      |
| Flash memory erasing time             | D'3 minute                      |                                                  |
| Entry point                           |                                 |                                                  |
| All erasing module address            | H'FFF81000                      |                                                  |
| $\underline{W}$ riting module address | H'FFF80000                      | -Set H'FFF80000                                  |
| Access <u>s</u> ize                   | 1                               | for the writing module address.                  |
| L                                     |                                 |                                                  |
|                                       |                                 |                                                  |
|                                       | OK Cancel Apply                 |                                                  |

Figure 5.2.1 [Configuration] Dialog Box

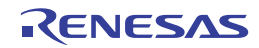

## Table 5.2.1 Flash Memory Setting

| Loading flash memory       | Enable                                                      |  |
|----------------------------|-------------------------------------------------------------|--|
| Erasing flash memory       | Disable                                                     |  |
| File name                  | C:\WorkSpace\Sample_software\sh7269_sample\fmtool_r0k57269\ |  |
|                            | fmtool_r0k57269.mot                                         |  |
| Bus width of flash memory  | 16-bit                                                      |  |
| Flash memory erasing time  | -                                                           |  |
| All erasing module address | -                                                           |  |
| Writing module address     | H'FFF80000                                                  |  |
| Access size                | 1                                                           |  |

## 5.2.2 Specify the Command Batch File Before Downloading

Execute the script file "fmtool\_r0k57269.hdc", consisting of the access timing and bus control signal setting for theSH7269 CPU Board flash memory before downloading the flash memory download program.

Open [Debug] menu -> [Debug Settings] dialog box, and select [Options] tab.

Set up the items on this tab as shown below.

- Command <u>batch file load timing (B): Before download of modules</u>
- Command line batch processing (L):

"C:¥WorkSpace¥Sample\_software¥sh7269\_sample¥fmtool\_r0k57269¥fmtool\_r0k57269.hdc"

| Target Uptions                                                                                                    |                |
|----------------------------------------------------------------------------------------------------|----------------|
| <br>Command batch file load timing:                                                                                                    |                |
| Before download of modules                                                                                                    |                |
| Command line batch processing:                                                                                                    |                |
| C:#WorkSpace#Sample_software#sh7269_sample#fmtool_r0k572                                                                                                    | <u>A</u> dd    |
|                                                                                                    | Modify         |
|                                                                                                    | <u>R</u> emove |
|                                                                                                    | <u>Ш</u> р     |
|                                                                                                    | Down           |
| Disable batch file execution when downloading debug information<br>Cownload modules after build<br>Remove breakpoints on download<br>Disable memory access until after target connection command file e<br>Limit disassembly memory access | zecution       |
| Do not perform automatic target connection                                                                                                    |                |
| Disable batch file execution when downloading debug information<br>Download modules after build<br>Remove breakpoints on download<br>Disable memory access until after target connection command file e<br>Limit disassembly memory access | zec            |

## Figure 5.2.2 [Debug Settings] Dialog Box

Note: The "Download modules after build" checkbox is selected as default. However, clear this checkbox, and select "Reset CPU after download module", as shown above.

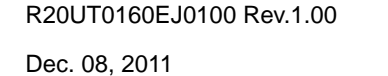

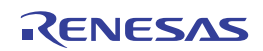

## 5.2.3 Activate the Command Line Window

Select [View] menu -> [Command Line] to open the [Command Line] window. When downloading the load modules, activate the [Command Line] window to check whether the script file is executed.

Note: If the script file is not executed, downloading the load modules into the flash memory cannot be completed.

## 5.3 Add/Modify Hardware Setup Files

To operate the software on the SH7269 CPU Board, the hardware-dependent part of the SH7269 CPU Board must be set up. Add or modify the SH7269 CPU Board hardware setting of the standard source files, which are automatically generated when you created a new project. How to add or modify the hardware setup files is described below.

The hardware-dependent setting means the access timing to the external memory (flash memory, and SDRAM), the operating clock setting, and the cache memory setting.

## 5.3.1 Copy Hardware Setup Files

Copy the "HardwareSetup" directory stored in the CD-ROM into the new project workspace directory "C:¥WorkSpace¥test", created in 0.

The explanation given below assumes that the hardware setup files are stored in "C:\WorkSpace\test\HardwareSetup" directory.

## 5.3.2 Remove the Standard Source Files

(1) Select [Project] -> [Remove Files...].

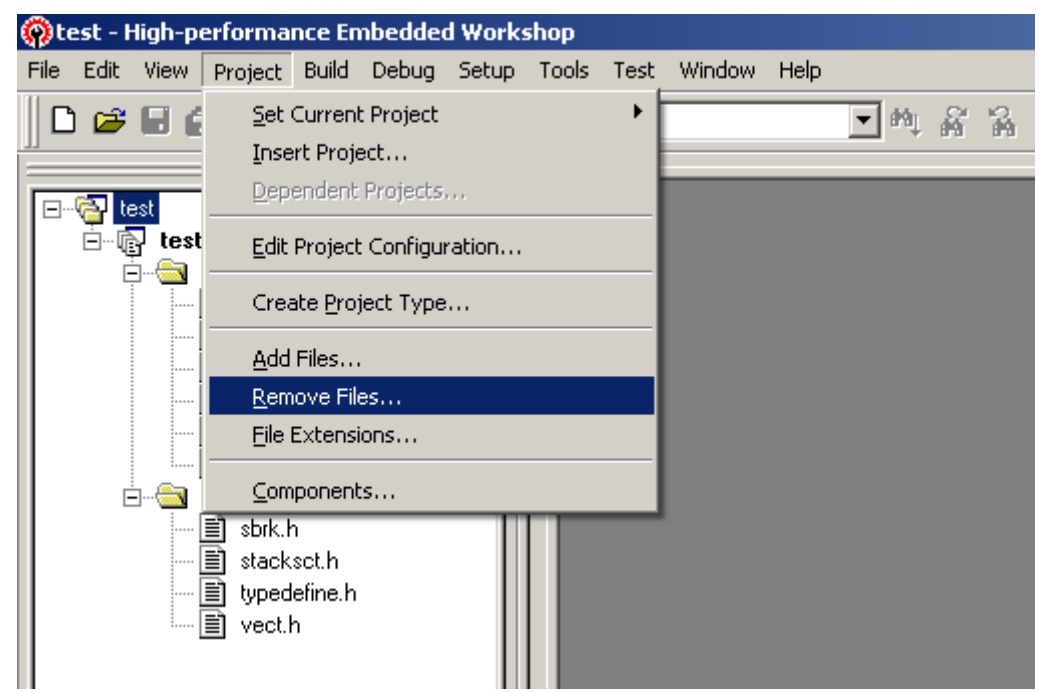

Figure 5.3.1 Remove Files (1/2)

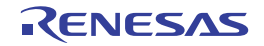

(2) Select the files "dbsct.c", "intprg.c", "resetprg.c", "sbrk.c", and "vecttbl.c" from the [Remove Project Files] dialog box, and click "Remove".

| Remove Project         | Files                                                                            | <u>?</u> ×         |
|------------------------|----------------------------------------------------------------------------------|--------------------|
| <u>P</u> roject files: |                                                                                  | OK                 |
| dbset.c<br>intprg.c    | [C:\WorkSpace\test\test]<br>[C:\WorkSpace\test\test]<br>[C:\WorkSpace\test\test] | Cancel             |
| sbrk.c<br>test.c       | [C:\WorkSpace\test\test]<br>[C:\WorkSpace\test\test]<br>[C:\WorkSpace\test\test] | <u>R</u> emove     |
| vecttbl.c              | [C:\WorkSpace\test\test]                                                         | Remove <u>A</u> ll |
|                        |                                                                                  |                    |
|                        |                                                                                  |                    |
|                        |                                                                                  |                    |
|                        |                                                                                  |                    |
| •                      |                                                                                  | Þ                  |
|                        |                                                                                  |                    |

Figure 5.3.2 Remove Files (2/2)

## 5.3.3 Add Hardware Setup Files

(1) Select [Project] -> [Add Files...].

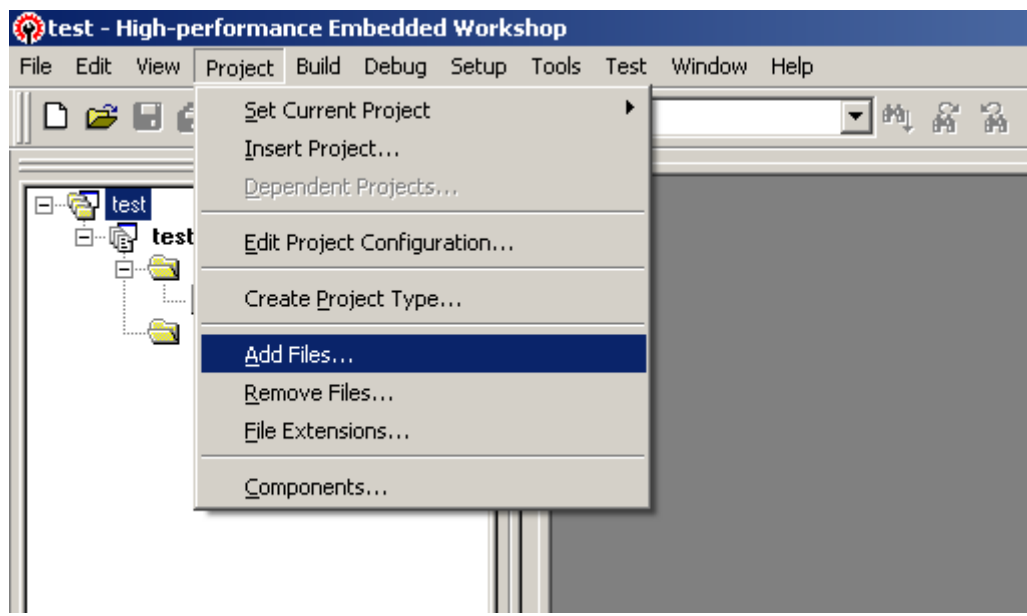

Figure 5.3.3 Add Files (1/3)

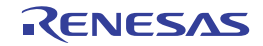

(2) From the copied hardware setup files "C:¥WorkSpace¥test¥HardwareSetup" directory, add the files listed below.

"bsc\_cs0c.c", "bscsdram.c", "cache.c", "cpg.c", "dbsct.c", "hwsetup.c", "intprg.c", "lowsrc.c",

"resetprg.c", "sbrk.c", "siochar.c", "siorw.c", "vecttbl.c"

(Select the "Relative Path" checkbox)

|                            | Add files to project 'test'                                                                                                    | 1×1 |
|----------------------------|----------------------------------------------------------------------------------------------------|-----|
|                            | Look jn: 🔁 HardwareSetup 💽 🗢 🖻 📸 🗸                                                                                                    |     |
|                            | bsc_cs0.c       intprg.c       sbrk.h       vecttbl.c         bscsdram.c       iodefine.h       siochar.c         cache.c       lowsrc.c       siorw.c         cpg.c       lowsrc.h       stacksct.h         dbsct.c       resetprg.c       typedefine.h         hwsetup.c       sbrk.c       vect.h |     |
| Select the "Relative Path" | File name:       "vecttbl.c" "bsc_cs0.c" "bscsdram.c" "cache.c       Add         Files of type:       Project Files       Cancel         →       ✓       Belative Path       Hide Project Files                                                                                                    |     |

Figure 5.3.4 Add Files (2/3)

(3) Confirm that the files have been added as shown below.

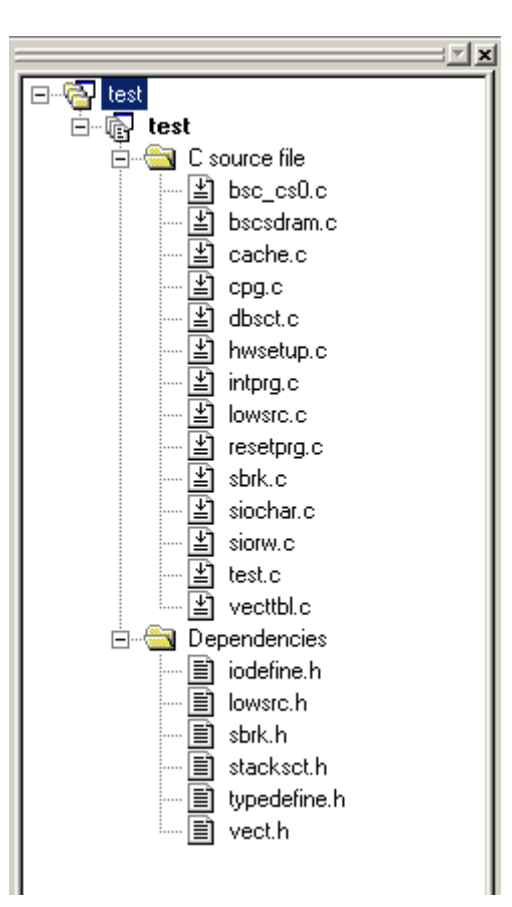

## Figure 5.3.5 Add Files (3/3)

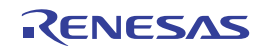

## 5.3.4 Set Compiler Options

Select [Build] menu, open [SuperH RISC engine Standard Toolchain] dialog box -> [C/C++] tab. Set "Category", "Show entries for" and "Options C/C++" as appropriate.

For details on how to set "Options C/C++", refer to the SuperH RISC engine C/C++ Compiler, Assembler and Optimizing Linkage Editor User's Manual.

The installation in this manual assumes that the SH7269 CPU Board hardware-dependent include file is stored in another directory (default: project directory), the relative path to the include file directory must be added.

• Project directory (default): "C:\WorkSpace\test\test"

• Directory that stores the include files: "C:\WorkSpace\test\HardwareSetup"

Steps to set a relative path to the include file directory are shown as follows.

| iperH RISC engine Standard Toolo | chain 🤶                                                                                               |
|----------------------------------|----------------------------------------------------------------------------------------------------|
| Configuration :<br>Debug         | C/C++ Assembly Link/Library Standard Library CPU                                                      |
|                                  | Show entries for :<br>Include file directories                                                        |
|                                  | Add                                                                                                   |
|                                  | <u>H</u> emove                                                                                        |
|                                  | Move <u>u</u> p<br>Move <u>d</u> own                                                                  |
|                                  |                                                                                                    |
|                                  | Options C/C++ :                                                                                       |
| •                                | object="\$(CONFIGDIR)\\$(FILELEAF).obj" -debug<br>-gbr=auto -chgincpath -errorpath -global_volatile=0 |
|                                  | ÖK Cancel                                                                                             |

## Figure 5.3.6 [Compiler Option Setup] Window

- (1) Open [SuperH RISC engine Standard Toolchain] dialog box -> [C/C++] tab, set up as following, then click "Add...".
  - Category: Source
  - Show entries for: Include file directories

(2) Open [Add include file directory] dialog box, set up as shown below, and click "OK".

- <u>R</u>elative to: Select "Workspace directory" from the drop-down list.
- <u>Sub-directory</u>: Enter "HardwareSetup" in the text box.

| Add include file directory | ? ×    |
|----------------------------|--------|
| <u>R</u> elative to :      | OK     |
| Workspace directory        | Cancel |
| Sub-Directory :            |        |
| HardwareSetup              |        |
|                            |        |

## Figure 5.3.7 [Add include file directory] Dialog Box

R20UT0160EJ0100 Rev.1.00

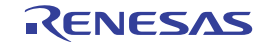

## 5.3.5 Set Link/Library

Select [Build] menu, open the [SuperH RISC engine Standard Toolchain] dialog box, and select [Link/Library] tab. Set "Category", "Show entries for", and "Option Link/Library" as appropriate.

For details on how to set optimization linker options, refer to the SuperH RISC engine C/C++ Compiler, Assembler and Optimizing Linkage Editor User's Manual.

This section describes how to change section setting.

| SuperH RISC engine Standard Tool                                                        | chain                                                                                                    | ? X             |
|-----------------------------------------------------------------------------------------|----------------------------------------------------------------------------------------------------|-----------------|
| Configuration :<br>Debug<br>All Loaded Projects<br>C source file<br>B-C C++ source file | C/C++ Assembly Link/Library Standard Library CP<br>Category : Input<br>Show entries for Output<br>Library files<br>Optimize<br>Seating                           |                 |
| Brin C++ source file<br>Brin Assembly source file<br>Brin Linkage symbol file           | Section<br>Verify<br>Other<br>Subcommand file                                                                                                    | ·<br>ve<br>Jown |
|                                                                                         | Use entry point : <u>Prelinker control</u> :<br>Auto                                                                                                    |                 |
|                                                                                         | options Linky Lobary .<br>-noprelink -rom=D=R -nomessage<br>-list="\$(CONFIGDIR)\\$(PROJECTNAME).map" -nooptim<br>-start=DVECTTBL_DINTTBL/00,PResetPRG_PIntPRG/I | ize<br>D8 V     |

Figure 5.3.8 [Link/Library Setup] Window

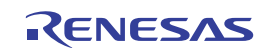

- (a) Set Section to use the SH7269 CPU board
- (1)To use the SH7269 CPU board ,the section must be allocated as follows.

Select [Build] menu -> open the [SuperH RISC engine Standard Toolchain] dialog box, and select [Link/Library] tab. Set following items as below, and click "Modify".

- Category: Section
- Show entries for: Section

| Configuration : | C/C++ Assembly Link/Library Standard Library CPU                                                                                                    |
|-----------------|----------------------------------------------------------------------------------------------------|
| Debug           | Category :       Section         Show entries for :       Section         Address       Section         0x00000000       DVECTTBL_DINTTBL         0x00000000       DVECTTBL_DINTTBL         0x00000000       PResetPRG_PIntPRG         0x00001000       P.C.\$\$BSEC.C\$DSEC.D         0xFFF80000       B.R         0xFFF8FC00       S |
| <b>I</b>        | Options Link/Library :<br>-noprelink -rom=D=R -nomessage<br>-list="\$(CONFIGDIR)\\$(PR0JECTNAME).map" -nooptimize<br>-list="\$(CONFIGDIR)\\$(PR0JECTNAME).map" -nooptimize<br>-start=DVECTTBL,DINTTBL/00,PResetPRG,PIntPRG/08                                                                                                    |

## Figure 5.3.9 Section Setting (1/2)

(2) Enter "0x00001100" in the [Address] as shown in Figure 5.3.10, and click "OK".

| Modify section                  |                       |    | ?      | ×        |
|---------------------------------|-----------------------|----|--------|----------|
| <u>A</u> ddress :<br>(Hexadecim | 0×00001100 🕂<br>aı)   |    |        |          |
| Section name :                  | P,C,C\$BSEC,C\$DSEC,D |    |        | <u>←</u> |
|                                 |                       | ОК | Cancel |          |

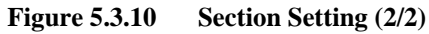

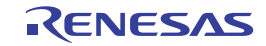

(b) Section modification example (using the cache memory setting function)

To use "io\_init\_cache function (cache memory setting)", the section must be allocated to the CS0 cache-disabled space. The following describes steps to allocate the section to the CS0 cache-disabled space.

For the details on the cache memory, refer to Chapter 8 Cache and Chapter 9 BSC in the SH7268 Group, SH7269 Group Hardware Manual.

- Select [Build] menu -> open the [SuperH RISC engine Standard Toolchain] dialog box, and select [Link/Library] tab. Set following items as below, and click "Edit".
  - Category: Section
  - Show entries for: Section

| Configuration : | C/C++ Assembly Link/Library Standard Library CPU                                                                                                    | • |
|-----------------|----------------------------------------------------------------------------------------------------|---|
| Debug           | Category:       Section         Show entries for:       Section         Address       Section         Address       Section         0x00000000       DVECTTBL,DINTTBL         0x00000000       PResetPRG,PIntPRG         0x00001100       P,C,C\$BSEC,C\$DSEC,D         0xFFF87000       B,R         0xFFF8FC00       S |   |
| <b>1</b>        | Options Link/Library :<br>-noprelink -rom=D=R -nomessage<br>-list="\$[CONFIGDIR]\\$[PROJECTNAME].map" -nooptimize<br>-start=DVECTTBL,DINTTBL/00,PResetPRG,PIntPRG/08                                                                                                    |   |

## Figure 5.3.11 Section Setting (1/6)

(2) The [Section] dialog box will appear. Click "Add...".

| Address    | Section   |   | OK           |
|------------|-----------|---|--------------|
| 0x00000000 | DVECTTBL  | 1 |              |
|            | DINTTBL   | 1 | Cance        |
| 0x00000800 | PResetPRG | 1 |              |
|            | PIntPRG   | 1 |              |
| 0x00001100 | Р         | 1 | Add          |
|            | С         |   |              |
|            | C\$BSEC   | 1 | Modifu       |
|            | C\$DSEC   |   | <u></u>      |
|            | D         |   | New Ove      |
| 0xFFF80000 | В         |   | 11011 210    |
|            | R         |   | Bernov       |
| 0xFFF8FC00 | S         |   | <u></u> =    |
|            |           |   | <del>,</del> |
|            |           |   | Up D         |
|            |           |   | Import       |
|            |           |   | -            |

Figure 5.3.12 Section Setting (2/6)

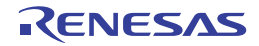

(3) The [Section address] dialog box will open. Enter "0x203FF000" in the [Address] as shown in Figure 5.3.13, and click "OK".

| Section address          | <u>?×</u>     |
|--------------------------|---------------|
| Address :<br>(Hexadecima | 0x203FF 000 🛨 |
| OK                       | Cancel        |

## Figure 5.3.13 Section Setting (3/6)

(4) The Section address is added and the display returns to [Section] dialog box. Select the blank space of Section as shown in Figure 5.3.14, and click "Add...".

|   | Section    |                      | <u>? ×</u>             |
|---|------------|----------------------|------------------------|
|   | Address    | Section              | ок                     |
|   | 0x00000000 | DVECTTBL<br>DINTTBL  | Cancel                 |
|   | 0x00000800 | PResetPRG<br>PlotPBG |                        |
|   | 0x00001100 | P                    | <u>A</u> dd            |
|   |            | C\$BSEC              | <u>M</u> odify         |
|   |            | C\$DSEC<br>D         | New Overlau            |
|   | 0x203FF000 |                      | Them of ready          |
|   | 0xFFF80000 | B                    | <u>R</u> emove         |
|   | 0xFFF8FC00 | S                    | <b>† 4</b>             |
|   |            |                      | <u>Up</u> <u>D</u> owr |
|   |            |                      | <u>I</u> mport         |
|   |            |                      | <u>E</u> xport         |
| ľ |            |                      |                        |

Figure 5.3.14 Section Setting (4/6)

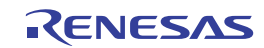

(5) The [Add section] dialog box will open. Enter "PCACHE" in the [Section name] as shown in Figure 5.3.15, and click "OK". The [CACHE] section is defined in the "cache.c" source file. The first character "P" stands for section P.

| Add section    | <u>? ×</u> |
|----------------|------------|
| Section name : |            |
| PCACHE         | •          |
|                |            |
| OK             | Cancel     |

## Figure 5.3.15 Section Setting (5/6)

(6) The section name is added, and the display returns to the [Section] dialog box. Confirm if the section has been set as shown in Figure 5.3.16, and click "OK".

The display returns to the [SuperH RISC engine Standard Toolchain] dialog box, and click "OK" to complete the setting.

| I                                           | Section                                         |                                                                                      | <u>? ×</u>                                             |
|---------------------------------------------|-------------------------------------------------|--------------------------------------------------------------------------------------|--------------------------------------------------------|
| Allocate to the<br>CS0 cache-disabled space | Section Address 0x0000000 0x00000800 0x00001100 | Section<br>DVECTTBL<br>DINTTBL<br>PResetPRG<br>PIntPRG<br>P<br>C<br>C<br>C<br>\$BSEC | Cancel                                                 |
|                                             | 0x203FF000<br>0xFFF80000<br>0xFFF8FC00          | C\$DSEC<br>D<br>PCACHE<br>B<br>R<br>S                                                | Modily<br>New <u>O</u> verlay<br><u>R</u> emove<br>★ ↓ |
|                                             |                                                 |                                                                                      | Up Dowr                                                |

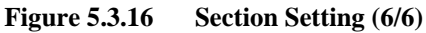

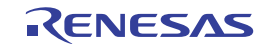

(c) Section modification example (Change Section B to the SDRAM area)The following shows an example for reallocating section B to the SDRAM area.For details on the section setting, refer to paragraph (a) above.

(1) In [Section] dialog box, select section B, and click "Remove".

| Section    |               |   | ? 🛛                     |
|------------|---------------|---|-------------------------|
| Address    | Section       |   | ок                      |
| 0x00000000 | DVECTTBL      |   |                         |
|            | DINTTBL       |   | Cancel                  |
| 0x00000800 | PResetPRG     |   |                         |
| 0.00001100 | PIntPRG       |   |                         |
| 0x00001100 |               |   | <u>A</u> dd             |
|            | C\$BSEC       |   | Maditu                  |
|            | C\$DSEC       |   | <u>M</u> oully          |
|            | D             |   | New Overlay             |
| 0x203FF000 | PCACHE        |   |                         |
| UXFFF80004 | В             |   | <u>R</u> emove          |
| 0vEEE8EC00 | <u>п</u><br>с |   |                         |
|            | 5             | ] | <b>→ ←</b>              |
|            |               |   | <u>U</u> p <u>D</u> owr |
|            |               |   | <u>I</u> mport          |
|            |               |   | <u>E</u> xport          |
| ,          |               |   |                         |

Figure 5.3.17 Change Section (1/2)

- (2) In [Section] dialog box, add section B to the SDRAM area as shown in Figure 5.3.18.
  - Example: Adds a section to the SDRAM
  - Address: 0x0C000000
  - Section: B

Note: For details on the SDRAM area on the SH7269 CPU Board, refer to "1.17 Memory Maps" in the SH7269 CPU Board User's Manual.

|                                 | Section                                                                                                    | ? 🗙                                                                                                    |
|---------------------------------|----------------------------------------------------------------------------------------------------|----------------------------------------------------------------------------------------------------|
| Add section B to the SDRAM area | Address         Section           0x00000000         DVECTTBL           DINTTBL         DINTTBL           0x00000800         PResetPRG           PIntPRG         Ox00001100           C         C           C\$BSEC         C\$BSEC           0x203FF000         PCACHE           0xFFF8F000         R           0xFFF8FC00         S | OK<br>Cancel<br>Add<br>Modify<br>New Qverlay<br><u>Remove</u><br>★<br>Up Dowr<br><u>Import</u><br><u>Export</u> |

Figure 5.3.18 Change Section (2/2)

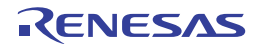

(c) Setting example (Transfers the vector table section DINTTBL to the internal RAM)

Transfer the vector table to the internal RAM and use the register bank to accelerate the interrupt response.

To transfer the vector table, set the Section of the vector table on the ROM as "DINTTBL", the Section on the transfer

destination RAM as "RINTTBL" in the file "dbsct.c" added in section 5.3.3 in this manual.

Section definition for vector table:

- Section name for the vector table (ROM section): DINTTBL
- Transfer destination section name (RAM section): RINTTBL

Following are steps to move the DINTTBL section from ROM to the internal RAM in the sample program.

(1) Set the RINTTBL section to the internal RAM area in [Section] dialog box as shown in Figure 5.3.19.

Example for adding section to internal RAM area

- Address: 0xFFF80000
- Section: RINTTBL
- Note: When setting the address as above, set the CPU vector base register. This sample software sets the vector base register in the reset exception handling in the "resetprg.c" file.

|                                                               | Section                                                                                                    | ? 🔀                                                                                                    |
|---------------------------------------------------------------|----------------------------------------------------------------------------------------------------|----------------------------------------------------------------------------------------------------|
| Reallocate the RINTTBL,<br>B, and R sections to<br>0xFFF80000 | Address       Section         0x00000000       DVECTTBL         DINTTBL       DINTTBL         0x00000800       PResetPRG         PintPRG       Postor         0x00001100       P         C       C         C\$BSEC       C\$BSEC         Dx203FF000       PCACHE         0xFFF80000       RINTTBL         B       RAM         DxFFF8FC00       S | OK         Cancel         Add         Modify         New Qverlay         Remove <ul> <li>Qverlay</li> <li>Qverlay</li></ul> |
| Figure 5.3.19 Change Section                                  | 1/3)                                                                                                    |                                                                                                    |

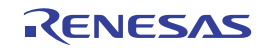

- (2) Open [Link/Library] tab and set the items below, and click "Add...".
  - Category: Output
  - <u>Show entries for: ROM to RAM mapped sections</u>

| Configuration : | C/C++ Assembly Link/Library Stand                                                                                                    | ard Library CPU 💶                      |
|-----------------|----------------------------------------------------------------------------------------------------|----------------------------------------|
| Debug           | Category : Output<br>Iype of output file : Stype via absolu<br>Data record header : None<br>Length of data record : FF<br>Debug information : In output load m<br>Show entries for :<br>EDM to BAM mapped sections | ite                                    |
|                 | Rom Ram                                                                                                    | Add                                    |
| ×               | Options Link/Library :<br>-noprelink -rom=D=R -nomessage<br>-list="\$[CONFIGDIR]\\$[PROJECTNAME<br>-start=DVECTTBL,DINTTBL/00,PReset                                                                               | i).map'' -nooptimize<br>PRG,PIntPRG/08 |

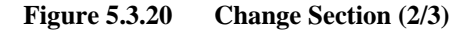

Note: This sample software sets the section initialization table in "dbsct.c" file.

- (3) Set the items as below in the [Add Rom to Ram] dialog box, and click "OK". Return to [SuperH RISC engine Standard Toolchain] dialog box, and click "OK" to complete the setting.
  - <u>R</u>OM section: DINTTBL
  - RAM section: RINTTBL

| Add Rom to Ram               | <u>? ×</u> |
|------------------------------|------------|
| <u>BOM section</u> : DINTTBL | •          |
| RAM section : RINTTEL        | •          |
| ОК                           | Cancel     |

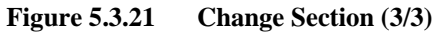

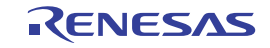

## (2) Create a new load module (test.abs)

If a new load module "test.abs" has been created, the hardware setup file addition or modification is now completed.

(3) Execute the program

Download the load module to execute the program. LED2 on the SH7269 CPU Board is now illuminated.

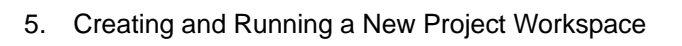

## SH7269 CPU Board R0K572690C000BR

**Describe the Main Function (For Operation Check)** 

• Open the source file "C:\WorkSpace\test\test\test\test.c" with an editor, etc.

/\* ==== Pin function setting ==== \*/

/\* ==== Port output value setting ==== \*/

/\* ==== Port I/O direction setting ==== \*/

PORT.PJCR4.BIT.PJ18MD = 0u;

PORT.PJDR1.BIT.PJ18DR = 0u;

• Describe the following program to turn ON the LED.

void main(void)

#include "iodefine.h"

unintentional changes of values in other ports.

Omitted

In the main function (test.c source file), describe the program to turn ON the LED (LED2 on the SH7269 CPU Board is

/\* PJ18 \*/

PORT.PJIOR1.BIT.PJ18IOR = 1u; /\* PJ18 output (LED2 is lit)\*/

Note: This example sets values in the port J control register 4 (PJCR4), port J data register 1 (PJDR1) and the port J I/O register 1 (PJIOR1) by the bit manipulation instruction, which performs the read-modify-write operation. Therefore, the port input level read from the unspecified bit is written in the port data registers. This may cause

/\* PJ18 Low \*/

5.3.6

illuminated).

11:

12: 13:

14:

15:

16:

17: 18:

19: 20:

21: 22:

23: } 24: {

# Renesas

```
Revision History
```

SH7269 CPU Board R0K572690C000BR Installation Manual

| Rev. | Date          | Description |                      |
|------|---------------|-------------|----------------------|
|      |               | Page        | Summary              |
| 1.00 | Dec. 08, 2011 | -           | First edition issued |
|      |               |             |                      |
|      |               |             |                      |
|      |               |             |                      |
|      |               |             |                      |
|      |               |             |                      |
|      |               |             |                      |
|      |               |             |                      |
|      |               |             |                      |
|      |               |             |                      |
|      |               |             |                      |
|      |               |             |                      |
|      |               |             |                      |
|      |               |             |                      |
|      |               |             |                      |
|      |               |             |                      |
|      |               |             |                      |
|      |               |             |                      |
|      |               |             |                      |
|      |               |             |                      |
|      |               |             |                      |
|      |               |             |                      |
|      |               |             |                      |
|      |               |             |                      |
|      |               |             |                      |
|      |               |             |                      |
|      |               |             |                      |
|      |               |             |                      |
|      |               |             |                      |
|      |               |             |                      |
|      |               |             |                      |
|      |               |             |                      |
|      |               |             |                      |
|      |               |             |                      |
|      |               |             |                      |
|      |               |             |                      |
|      |               |             |                      |
|      |               |             |                      |
|      |               |             |                      |
|      |               |             |                      |
|      |               |             |                      |

SH7269 CPU Board R0K572690C000BR Installation Manual

Publication DateDec. 08, 2011Rev.1.00Published byRenesas Electronics Corporation

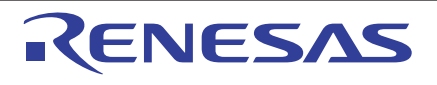

#### SALES OFFICES

**Renesas Electronics Corporation** 

http://www.renesas.com

Refer to "http://www.renessas.com/" for the latest and detailed information. Renesas Electronics America Inc. 2880 Scott Bouleward Samta Clara, CA 95050-2554, U.S.A. Tel: +1-408-588-6000, Fax: +1-408-588-6130 Renesas Electronics Canada Limited 101 Nicholson Road, Newmarket, Ontario L3Y 9C3, Canada Tel: +1-905-898-5441, Fax: +1-905-898-3220 Renesas Electronics Curope Limited Dukes Meadow, Millboard Road, Bourne End, Buckinghamshire, SL8 5FH, U.K Tel: +44-182-585-100, Fax: +44-1028-585-900 Renesas Electronics Europe Limited Tre: +49-11-55030, Fax: +44-1228-585-900 Renesas Electronics (China) Co., Ltd. The Floor, Quantum Pizax, No.27 ZhiChunLu Haidian District, Beijing 100083, P.R.China Tel: +49-21-155, Fax: +86-10-8235-7679 Renesas Electronics (Shanghal) Co., Ltd. Unit 204, 205, AZIA Center, No.1233 Lujiazui Ring Rd., Pudong District, Shanghai 200120, China Tel: +86-21-5877-1816, Fax: +86-10-8235-7679 Renesas Electronics (Shanghal) Co., Ltd. Unit 204, 205, AZIA Center, No.1233 Lujiazui Ring Rd., Pudong District, Shanghai 200120, China Tel: +86-21-5877-1816, Fax: +86-10-8235-7679 Renesas Electronics Taiwan Co., Ltd. Unit 204, 205, AZIA Center, No.1233 Lujiazui Ring Rd., Pudong District, Shanghai 200120, China Tel: +852-286-9318, Fax: +852-2868-9229944 Renesas Electronics Taiwan Co., Ltd. Unit 101-1613, 16/F, Tower 2, Grand Century Place, 193 Prince Edward Road West, Mongkok, Kowloon, Hong Kong Tel: +852-286-9318, Fax: +852-2886-9229944 Renesas Electronics Singapore Pte. Ltd. 137, No. 383, FU Shing North Road, Taipei, Taiwan Tel: +856-28175-9600, Fax: +886-28175-9670 Renesas Electronics Singapore Pte. Ltd. 148-05-2813-2020, Fax: +65-6278-8001 Renesas Electronics Singapore Pte. Ltd. 147, Samik Lavied or Bidg, 720-2 Yeoksam-Dong, Kangnam-Ku, Seoul 135-080, Korea Tel: +65-759-9300, Fax: +882-2859-5910

> © 2011 Renesas Electronics Corporation. All rights reserved. Colophon 1.1

## SH7269 CPU Board R0K572690C000BR Installation Manual

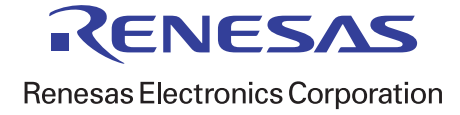